УТВЕРЖДЕН НРТД.464415.006-ЛУ

## АВТОМАТИЗИРОВАННОЕ РАБОЧЕЕ МЕСТО ДИСПЕТЧЕРА

Руководство оператора

НРТД.464415.006

Листов 36

#### АННОТАЦИЯ

В данном документе приведено руководство оператора по применению и эксплуатации программы «Автоматизированное рабочее место диспетчера» (далее АРМД или программа), используемого в составе системы широкополосной подвижной радиосвязи ГОСТ Р 58166-2018.

Документ описывает программу АРМД версии v.1.5.11.

В данном документе, в разделе «Назначение программы», указаны сведения о назначении программы и информация, достаточная для понимания функций программы и ее эксплуатации.

В разделе «Условия выполнения программы» указаны условия, необходимые для выполнения программы (минимальный состав аппаратных и программных средств и т.п.).

В разделе «Выполнение программы», указана последовательность действий оператора, обеспечивающих загрузку, запуск, выполнение и завершение программы, приведено описание функций, формата и возможных вариантов команд, с помощью которых оператор осуществляет загрузку и управляет выполнением программы, а также ответы программы на эти команды.

# 3 НРТД.464415.006 СОДЕРЖАНИЕ

| 1. Назначение программы                                           |    |
|-------------------------------------------------------------------|----|
| 2. Условия выполнения программы                                   | 5  |
| 2.1 Состав аппаратных средств, необходимых для работы программы:  | 5  |
| 2.2. Состав программных средств, необходимых для работы программы | 5  |
| 3 ВЫПОЛНЕНИЕ ПРОГРАММЫ                                            | 6  |
| 3.1 Основное меню.                                                | 6  |
| 3.2 Смена пветовой схемы                                          |    |
| 3.3 Вклалка "РТТ Центр управления".                               |    |
| 3.4 Вклалка "Организация"                                         | 10 |
| 3.5 Создание новой группы                                         | 12 |
| 3.6 Лобавление пользователя в группу                              | 13 |
| 3.7 Удаление пользователя из группы                               | 15 |
| 3.8 Панель лействий для группы                                    | 16 |
| 3.9 Конференц-вызов                                               |    |
| 3.10 Групповой вызов (с возможностью ответа)                      | 20 |
| 3.11 Групповой вызов (с возможность ответа)                       |    |
|                                                                   |    |
| 3.13. Измещение изображения пруши                                 |    |
| 3.14 Памани найотрий иля абаманта                                 |    |
| 3.14 Панель деиствии для абонента                                 |    |
| 3.16 Optimory CMC approximate a foregraphic                       |    |
|                                                                   |    |
| 3.17 Прослушивание окружающей оостановки                          |    |
| 3.18 Изменение изооражения абонента                               |    |
| 3.19 Широковещательный вызов                                      |    |
| 3.20 Блокировка абонента                                          |    |
| 3.21 Работа в АРМД под ролью Администратора организации           |    |
| 3.22 Добавление нового пользователя в АРМД                        |    |
| 3.23 Подключение (запуск) к АРМД                                  |    |

#### 1. Назначение программы

Основное назначение АРМД заключается в предоставлении операционного интерфейса пользователям для выполнения широкого набора функций по взаимодействию с группами пользователей сервиса широкополосной подвижной радиосвязи ГОСТ Р 58166-2018.

Программа позволяет выполнять следующие функции:

- создание новых транкинговых групп;
- добавление пользователей в группы;
- удаление пользователей из групп;
- проведение конференц-вызовов;
- создание групповых вызовов;
- отправка СМС-сообщений пользователям;
- прослушивание окружающей обстановки;
- организация широковещательного вызова;
- блокировка абонентов.

Детальное описание данных функций приведено ниже.

#### 2. Условия выполнения программы

## 2.1 Состав аппаратных средств, необходимых для работы программы:

Для успешного функционирования АРМД программы необходимо следующее оборудование с характеристиками не ниже следующих:

- процессор с тактовой частотой не менее 1ГГц;
- оперативная память (ОЗУ) не менее 2 Гб;
- жесткий диск не менее 120 Гб, SSD;
- экран с разрешением не ниже 800х600;
- устройство для воспроизведения звука и микрофон;

- модем, сетевая карта или другие устройства для широкополосного доступа к сети интернет на скорости от 512 кб/с

## 2.2 Состав программных средств, необходимых для работы программы

Для функционирования программы необходимы следующие программные средства:

- операционная система Windows 10, Astra Linux.

## 3. ВЫПОЛНЕНИЕ ПРОГРАММЫ

#### 3.1 Основное меню

Сверху расположено основное меню, включающее в себя 3 вкладки (Рис. 1): "РТТ Центр управления", "Организация", "Информационный запрос".

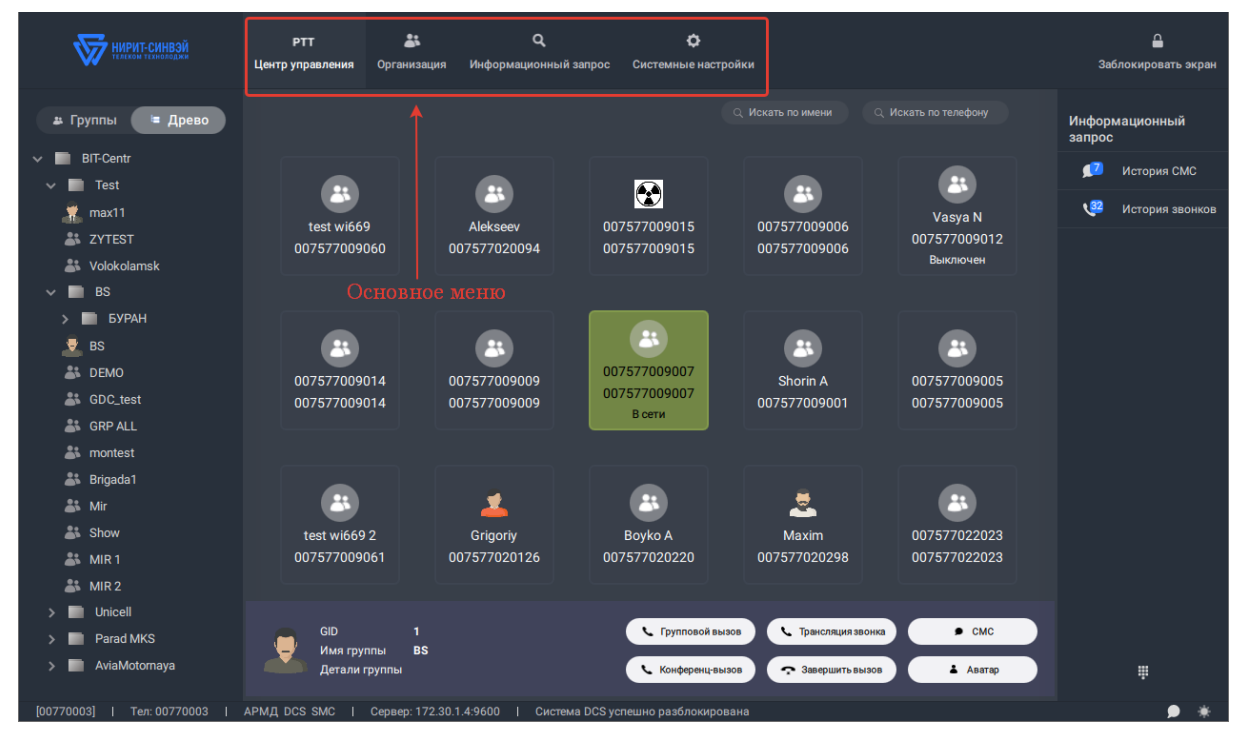

Рисунок 1 – Основное меню программы.

"РТТ Центр управления" - основное окно для работы с группами и абонентами (вызовы, смс, транкинговые вызовы);

"Организация" - настройки групп (создание групп, добавление/удаление абонентов в группы);

"Информационный запрос" - журналы звонков, журналы сообщений, журнал действий;

"Системные настройки" – настройка следующих параметров: быстрые клавиши РТТ, клавиши быстрого набора, смена пароля, время блокировки экрана, выбор мелодии звонка, настройка уведомлений, настройка SIP шлюза, выбор мелодии смс, настройка экстренной смс.

7 НРТ<u>Д</u>.464415.006

#### 3.2 Смена цветовой схемы

В правом нижнем углу расположена кнопка смены цветовой схемы программы (Рис. 2).

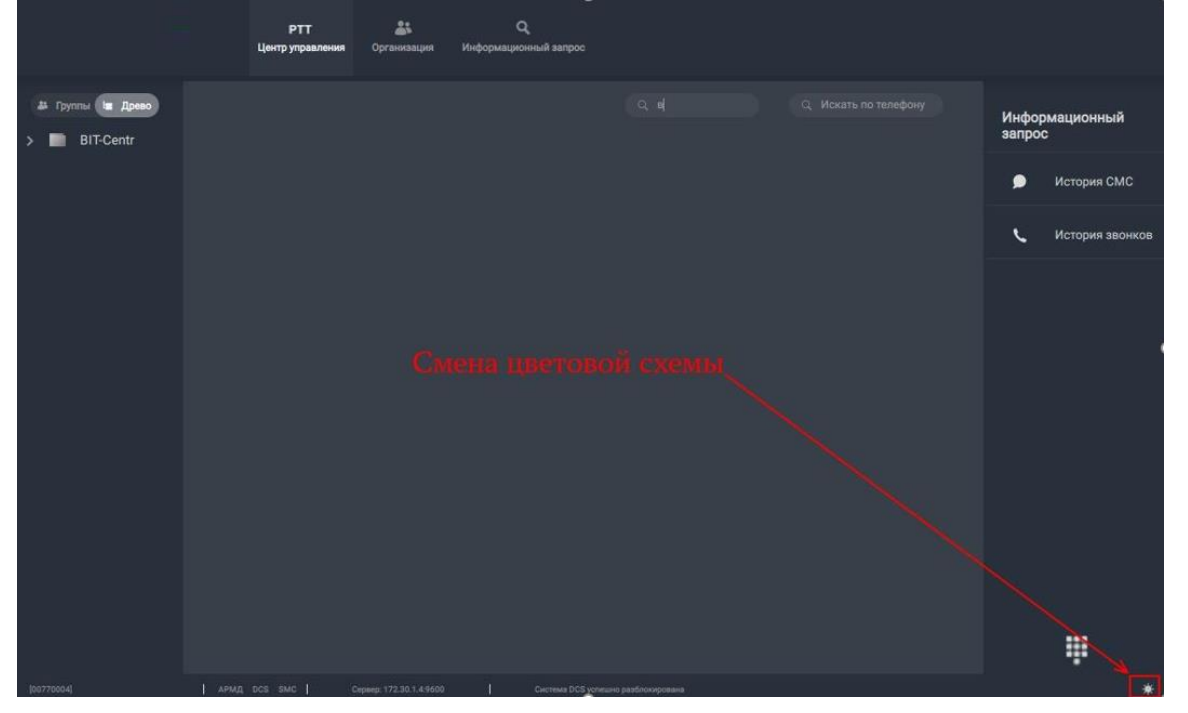

Рисунок 2 – Кнопка смены цветовой схемы.

## 3.3 Вкладка "РТТ Центр управления"

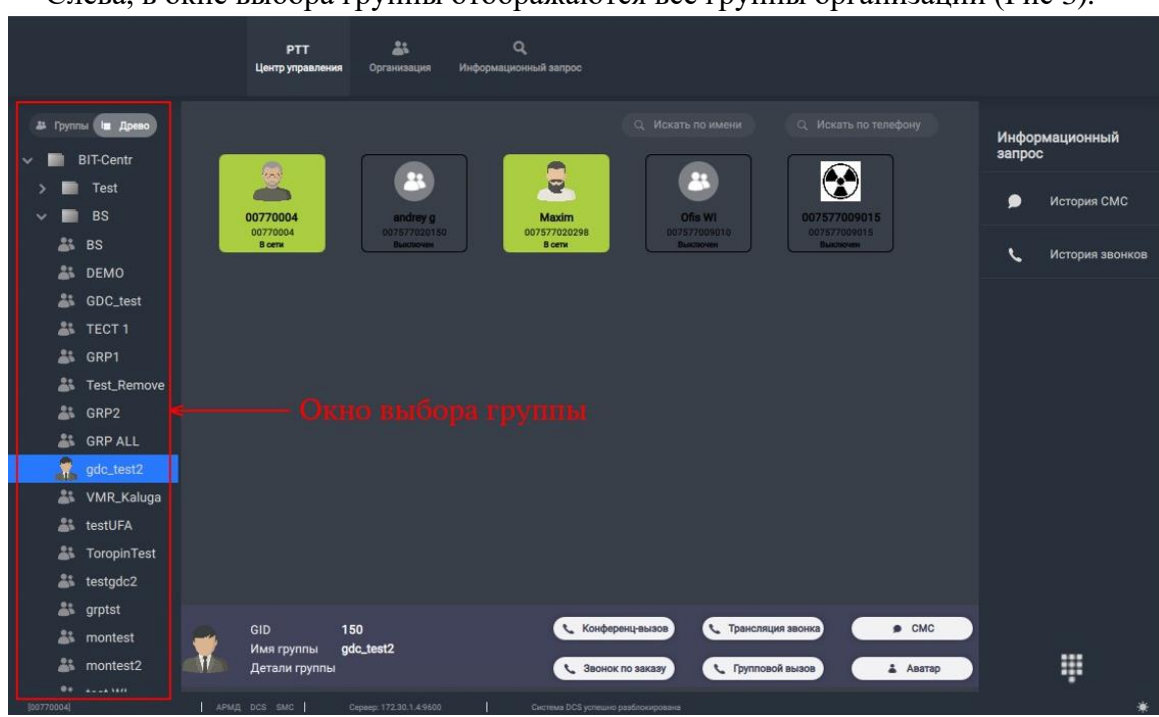

Слева, в окне выбора группы отображаются все группы организации (Рис 3).

Рисунок 3 – Окно выбора группы.

В основном окне (Рис. 4) отображаются все абоненты выбранной группы. Можно воспользоваться фильтрами поиска абонентов - "Искать по имени", "Искать по телефону".

| 14                      | РТТ<br>Центр управления            | 👗<br>Организация Информ    | Q<br>ационный запрос                                          |                                                                |                   |                          |
|-------------------------|------------------------------------|----------------------------|---------------------------------------------------------------|----------------------------------------------------------------|-------------------|--------------------------|
| 4 Группы 🖿 Древо        |                                    |                            |                                                               | с по имени Q. Иска                                             | ать по телефону   | Информационный<br>запрос |
| > 🖿 Test<br>🗸 🖿 BS      | 00770004                           | andrey g                   | Maxim 0                                                       |                                                                | 7009015           | 🗩 История СМС            |
| BS                      | 00770004<br>В сети                 | 007577020150<br>Buildhoven | 007577020298 0075<br>В сети Вы                                | 77009010<br>Ionoven<br>Buer                                    | 7009015<br>Norami | С История звонков        |
| GDC_test                |                                    |                            |                                                               |                                                                |                   |                          |
| SRP1                    |                                    |                            |                                                               |                                                                |                   |                          |
| La Test_Remove          |                                    |                            |                                                               |                                                                |                   |                          |
| GRP2                    |                                    |                            |                                                               |                                                                |                   |                          |
| 🧝 gdc_test2             |                                    |                            |                                                               |                                                                |                   |                          |
| 🔉 VMR_Kaluga            |                                    |                            |                                                               |                                                                |                   |                          |
| 🏭 ToropinTest           |                                    |                            |                                                               |                                                                |                   |                          |
| testgdc2                |                                    |                            |                                                               |                                                                |                   |                          |
| 🎳 montest<br>🎳 montest2 | GID<br>Имя группы<br>Детали группы | 150<br>gdc_test2           | <ul> <li>Конференц-вызов</li> <li>Звонок по заказу</li> </ul> | <ul> <li>Трансляция звонка</li> <li>Групповой вызов</li> </ul> | • СМС             |                          |
| •• •••••                | APMA DCS SMC                       | Скранр: 172.20.1.4.9600    | Система DCS успешно разблокирована                            |                                                                |                   | *                        |

Рисунок 4 – Основное окно программы.

Справа, в разделе информационный запрос отображаются кнопки для быстрого перехода к истории вызовов и сообщений. Здесь отображаются уведомления о пропущенных вызовах и непрочитанных сообщениях. Выше находится кнопка блокировки экрана (программы), для возобновления работы, необходимо ввести пароль (Рис. 5).

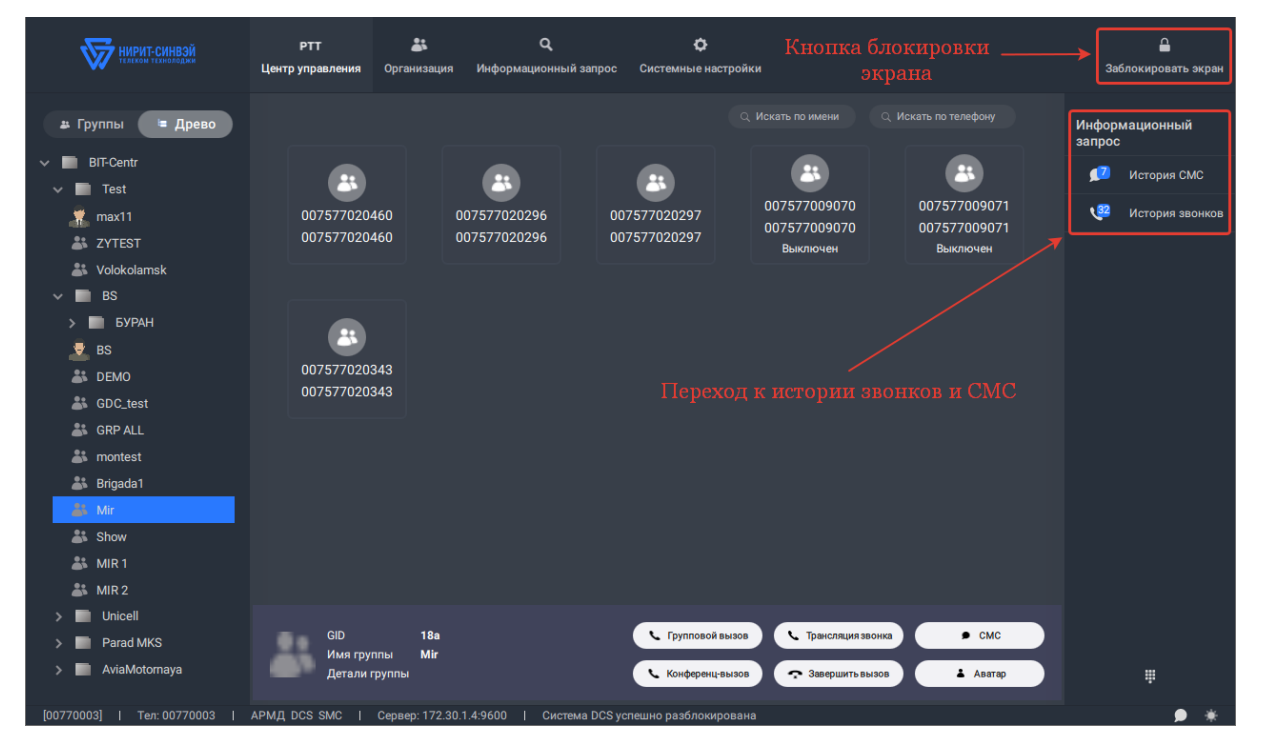

Рисунок 5 – История вызовов и СМС, блокировка экрана.

нижней панели отображаются действия для группы/абонента, информация о В группе/абоненте, аватар.

| сли выор                | ана группа, то отображается папель денетьни для группы (                                                                                                    | (1 nc. 0)                |
|-------------------------|----------------------------------------------------------------------------------------------------|--------------------------|
|                         | РТТ 👫 Q.<br>Цантр управлении Организация Информационный запрос                                                                                                    |                          |
| 😃 Группы 💼 Древо        | Q. Искать по имени Q. Искать по телефону                                                                                                    | Информационный<br>запрос |
| > 🖿 Test<br>🗸 🖿 BS      | Image: Constraint of the second second sec | История СМС              |
| 🎎 BS                    | Buchovers Boons Buchovers Buchovers Buchovers                                                                                                    | 🤇 История звонков        |
| 👗 GDC_test              |                                                                                                    |                          |
| 🕌 GRP1<br>🎳 Test_Remove |                                                                                                    |                          |
| 🎳 GRP2                  |                                                                                                    |                          |
| gdc_test2               | Панель деиствии для группы                                                                                                    |                          |
| LestUFA                 |                                                                                                    |                          |
| testgdc2                |                                                                                                    | 6                        |
| 🎳 grptst<br>🎳 montest   | GID 150 СМС Тринсляция звонка СМС                                                                                                    | 0.000                    |
| montest2                | Детали группы Свенск по заказу Групповой вызов 🕹 Азвтар                                                                                                    | ų.                       |
| Constant Cooperation    |                                                                                                    | 赤                        |

## Если выбрана группа, то отображается панель действий для группы (Рис. 6).

Рисунок 6 – Панель действий для группы.

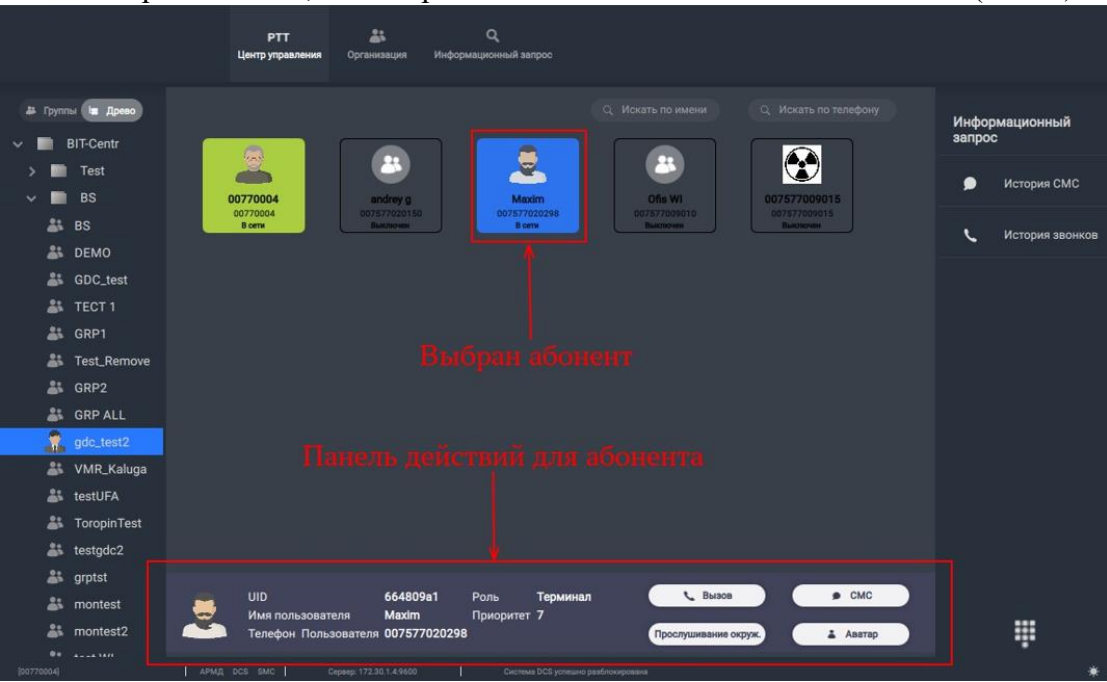

Если выбран абонент, то отображается панель действий для абонента (Рис. 7).

Рисунок 7 – Панель действий для абонента.

## 9

Кнопка набора номера, открывает окно набора номера. Кнопка отправки СМС, открывает окно для отправки СМС (Рис. 8).

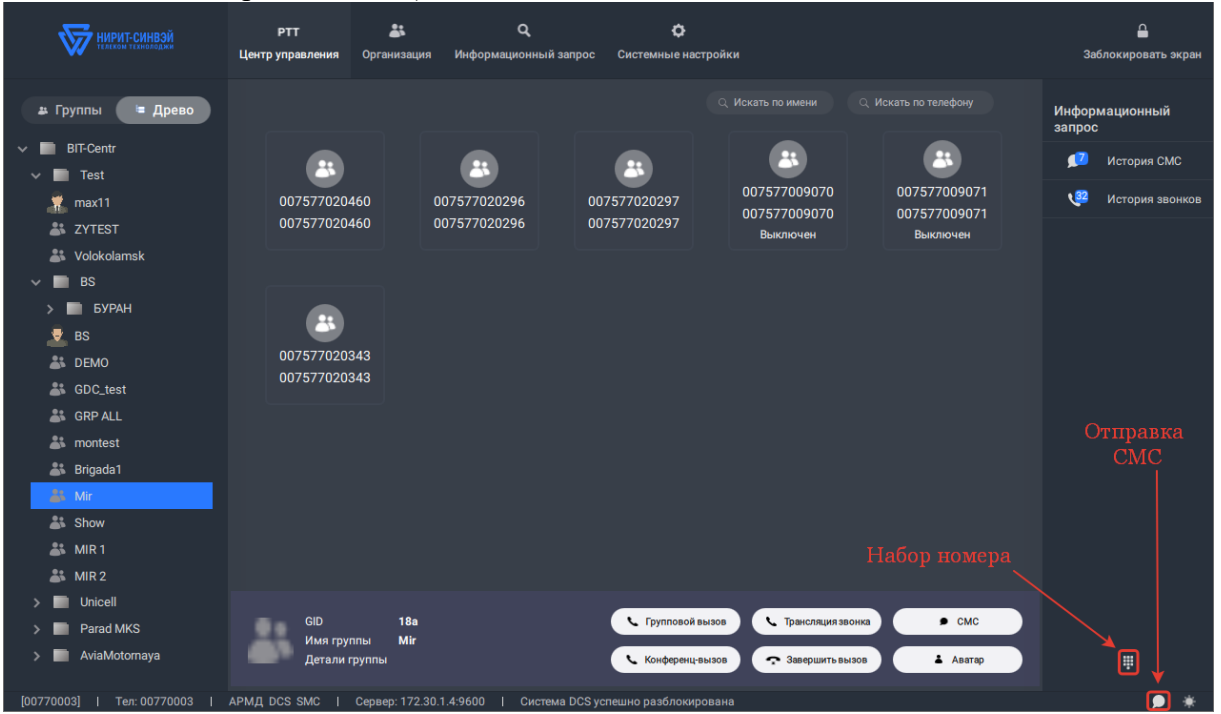

Рисунок 8 – Вызов панели набора номера.

## 3.4 Вкладка "Организация"

|               | РТТ<br>Центр управления | <b>а</b> Организация  | Q<br>Информационнь   | iñ sanpoc                         |              |   |                      |
|---------------|-------------------------|-----------------------|----------------------|-----------------------------------|--------------|---|----------------------|
| 🗸 🔳 BIT-Centr |                         |                       | Редактировать группу | Удалить группу Добязить і         | пользователя |   |                      |
| > 📄 Test      |                         |                       |                      |                                   |              |   |                      |
| V 🖿 BS        |                         |                       |                      |                                   |              |   | Блок Должность Отдел |
| BS BS         | an                      | idrey g               | 007577020150         | Внутренний пользователь           |              |   | BS                   |
| BDC test      | Of                      | is WI                 | 007577009010         | Внутренний пользователь           |              |   | BS                   |
| LECT 1        | 00                      | 7577009015            | 007577009015         | Внутренний пользователь           |              | 0 | BS                   |
| 🏭 GRP1        |                         |                       | 00757700000          |                                   |              |   |                      |
| 🎳 Test_Remove | M                       | axim                  | 007577020298         | внутреннии пользователь           |              |   | 85                   |
| SRP2          | 00                      | 770004                | 00770004             | Диспетчер организации             |              |   | Deden                |
| 🎎 GRP ALL     |                         |                       |                      |                                   |              |   |                      |
| 🎳 gdc_test2   |                         |                       |                      |                                   |              |   |                      |
| 🎳 VMR_Kaluga  |                         |                       |                      |                                   |              |   |                      |
| atestUFA      |                         |                       |                      |                                   |              |   |                      |
| ToropinTest   |                         |                       |                      |                                   |              |   |                      |
| testgdc2      |                         |                       |                      |                                   |              |   |                      |
| grpisi        |                         |                       |                      |                                   |              |   |                      |
| a montest?    |                         |                       |                      |                                   |              |   |                      |
| at test WI    |                         |                       |                      |                                   |              |   |                      |
| La TestCall   |                         |                       |                      |                                   |              |   |                      |
| [00770004]    | APMA DCS SMC            | Cepsep: 172.30.1.4.96 | 00 <b> </b> C        | истема DCS успешно разблокирована |              |   | *                    |

Слева, расположено окно выбора групп (Рис. 9).

Рисунок 9 – Раздел «Организация».

В основном окне отображаются все абоненты выбранной группы (Рис. 10).

|            | Цент        | РТТ 💒<br>гр управления Организация | Q<br>Информационна   | ый sanpoc                         |   |   |       |
|------------|-------------|------------------------------------|----------------------|-----------------------------------|---|---|-------|
| × 🔳        | BIT-Centr   |                                    | Редактировать группу | Удалить гоуппу Добавита           |   |   |       |
| > 🖿        | Test        |                                    |                      |                                   |   |   |       |
| ~ <b>=</b> | BS          | Имя                                |                      |                                   |   |   |       |
| <b>4</b> 1 | BS          | andrey g                           | 007577020150         | Внутренний пользователь           |   | 0 | BS    |
| **         | DEMO        |                                    |                      |                                   |   |   |       |
| **         | GDC_test    | Ofis WI                            | 007577009010         | Внутренний пользователь           | 1 | 0 | BS    |
| **         | TECT 1      | 007577009015                       | 007577009015         | Внутренний пользователь           |   |   | BS    |
| <b>ä</b> 5 | GRP1        | Maxim                              | 007577020298         | Виутренний пользоратель           |   |   | BS    |
| **         | Test_Remove | maxim                              | 007077020290         | онутренний полозователо           |   |   | 50    |
| *          | GRP2        | 00770004                           | 00770004             | Диспетчер организации             |   |   | Deden |
| <u></u>    | GRP ALL     |                                    |                      |                                   |   |   |       |
| 24         | gdc_test2   |                                    |                      |                                   |   |   |       |
| *          | VMR_Kaluga  |                                    |                      |                                   |   |   |       |
|            | testUFA     |                                    |                      |                                   |   |   |       |
| *          | ToropinTest |                                    |                      |                                   |   |   |       |
| *          | testgdc2    |                                    |                      |                                   |   |   |       |
| <u></u>    | grptst      |                                    |                      |                                   |   |   |       |
| <u></u>    | montest     |                                    |                      |                                   |   |   |       |
| *          | montest2    |                                    |                      |                                   |   |   |       |
| **         | test WI     |                                    |                      |                                   |   |   |       |
| **         | TestCall    |                                    |                      |                                   |   |   |       |
| [00770004] | APMA DCS S  | SMC Cepsep: 172.30.1.4.9           | 500 <b> </b> C       | истема DCS успешно разблокирована |   |   | *     |

Рисунок 10 – Отображение абонентов группы.

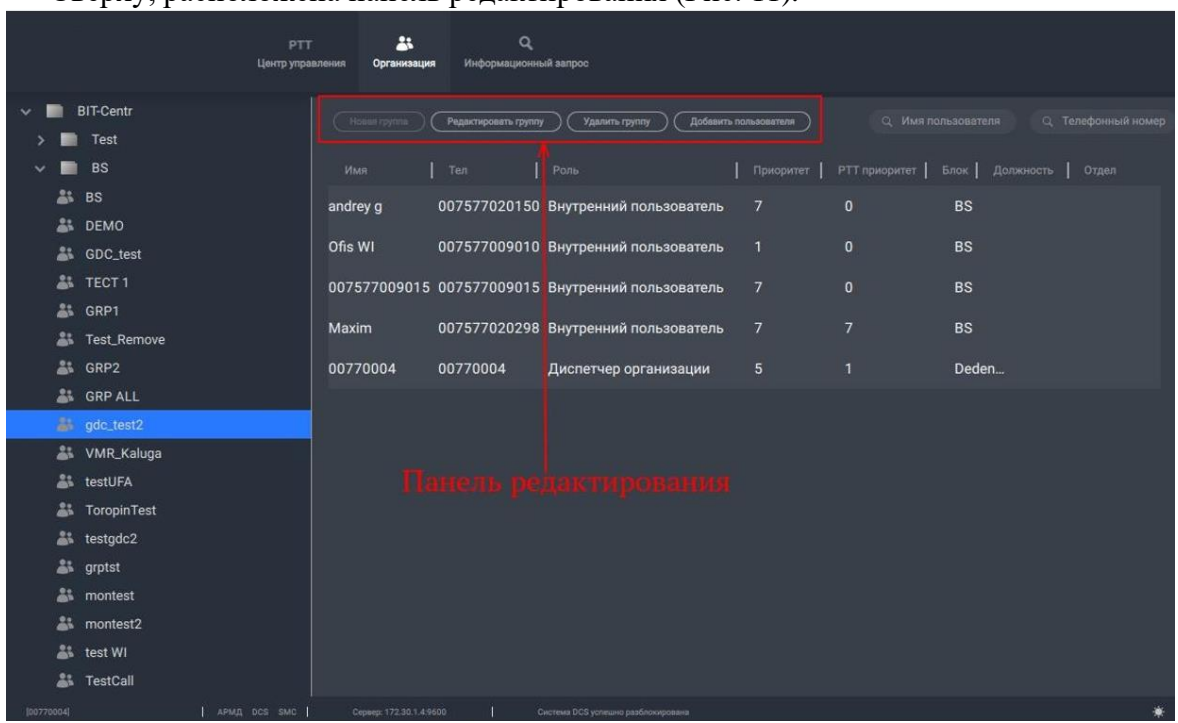

Сверху, расположена панель редактирования (Рис. 11).

Рисунок 11 – Панель редактирования группы.

#### 3.5 Создание новой группы

Для сознания новой группы необходимо:

Во вкладке «Организации» основного меню программы выбрать блок организации (Рис. 12);

|            | РТТ<br>Центр управл | ения Организация | Q<br>Информациония | ий запрос                      |    |                                |
|------------|---------------------|------------------|--------------------|--------------------------------|----|--------------------------------|
| × 🔳 !      | BIT-Centr           | (Новая группа)   |                    |                                |    | льзователя Q. Телефонный номер |
|            | Test                |                  |                    |                                |    |                                |
|            | BS                  |                  | Тел                |                                |    | Блок   Должность   Отдел       |
| 21         | BS                  | 5001             | 5001               | Внешний пользователь           |    | BS                             |
|            | GDC test            | 00770002         | 00770002           | Диспетчер организации          |    | BS                             |
| 4:         | TECT 1              | 00770003         | 00770003           | Писпетчер организации          | 0  | BS                             |
| *          | GRP1                | Gorroot          | 00770010           | Anoner top op an and           |    | 50                             |
| å*         | Test_Remove         | 00770007         | 00770007           | Диспетчер блока                | 0  | BS                             |
| **         | GRP2                | Denis            | 007577009336       | Внутренний пользователь        |    | BS                             |
| <b>å</b> : | GRP ALL             | Shorin A         | 007577009001       | Внутренний пользователь        |    | BS                             |
|            | gdc_test2           | Artom Ch         | 007577000002       |                                |    | 00                             |
| 21         | VMR_Kaluga          | Artem Ch         | 00/577009002       | внутренний пользователь        | 0  | BS                             |
|            | ToropinTest         | Ofis WI          | 007577009010       | Внутренний пользователь        |    | BS                             |
| *          | testgdc2            | Boris            | 007577009003       | Внутренний пользователь        |    | BS                             |
| å*         | grptst              | Vasya N          | 007577009011       | Внутренний пользователь        |    | BS                             |
| **         | montest             | 007577000004     | 207577000004       |                                |    |                                |
| **         | montest2            | 00/5//009004     | 007577009004       | Внутреннии пользователь        | 0  | BS                             |
| <b>*</b> * | test WI             | Vasya N          | 007577009013       | Внутренний пользователь        |    | BS                             |
|            | TestCall            | 007577009005     | 007577009005       | <b>Виутленний пользователь</b> | ni | RS                             |
| [00770004] |                     |                  |                    |                                |    | *                              |

Рисунок 12 – Раздел «Организация».

|            | 5                                        | 15                  | (               | - / ,                              |   |     |
|------------|------------------------------------------|---------------------|-----------------|------------------------------------|---|-----|
|            |                                          | *                   | Q               |                                    |   |     |
|            | Центр управ                              | ления Организация   | и Информационни | ый запрос                          |   |     |
| _          | nizo-iti                                 |                     |                 |                                    |   |     |
| × -        | BII-Centr                                | Новая группа        |                 |                                    |   |     |
| > -        | lest                                     |                     |                 |                                    |   |     |
| × 📖        | BS                                       |                     |                 |                                    |   |     |
| <u></u>    | BS                                       | 5001                | 5001            | Внешний пользователь               |   | BS  |
| <u></u>    | DEMO                                     |                     |                 | 10. Million (1975) (1975) (1975)   |   | -   |
|            | GDC_test                                 | 00770002            | 00770002        | Диспетчер организации              | U | BS  |
| <u></u>    | TECT 1                                   | 00770003            | 00770003        | Диспетчер организации              |   | BS  |
| <b>a</b> : | GRP1                                     | 00770007            | 00770007        | P                                  |   | 20  |
| <b></b>    | Test_Remove                              | 00770007            | 00770007        | диспетчер олока                    | U | во  |
|            | GRP2                                     | Denis               | 007577009336    | Внутренний пользователь            |   | BS  |
| <u></u>    | GRP ALL                                  |                     | 00757700004     |                                    |   | 20  |
|            | gdc_test2                                | Shorin A            | 00/5//009001    | внутреннии пользователь            | U | 85  |
| <b>4</b> 5 | VMR_Kaluga                               | Artem Ch            | 007577009002    | Внутренний пользователь            |   | BS  |
| <u></u>    | testUFA                                  | 06-14/              | 007577000010    |                                    |   | DC. |
| **         | ToropinTest                              | UIS WI              | 007377009010    | внутренний пользователь            |   | 5   |
|            | testgdc2                                 | Boris               | 007577009003    | Внутренний пользователь            |   | BS  |
| **         | grptst                                   | Vacya N             | 007577000011    | Вимтренний пользоратель            |   | RC  |
|            | montest                                  | TOSYG IV            | 007077007011    | billy ipening housed areas         |   | 50  |
|            | montest2                                 | 007577009004        | 007577009004    | Внутренний пользователь            |   | BS  |
| 21         | test WI                                  | Vasva N             | 007577009013    | Внутренний пользователь            | 0 | BS  |
|            | TestCall                                 |                     | 007077009013    | bry pennin nonosobareno            |   |     |
|            | 2 () () () () () () () () () () () () () | 007577009005        | 007577009005    | Внутренний пользователь            | n | RS  |
| [06770604] | APMA DCS SMC                             | Cepsep: 172.30.1.49 | 660 <b> </b> C  | Система DGS успешно разблокирована |   | *   |

## Нажать кнопку "Новая группа" (Рис. 13);

Рисунок 13 – Добавление новой группы.

В открывшемся окне (Рис. 14) "Новая группа" ввести имя и описание группы. В поле "Время удержания канала" указать значение "5". Остальные поля оставить без изменений. Нажать кнопку "Сохранить";

| Новая группа                   |          |              | ×                          |
|--------------------------------|----------|--------------|----------------------------|
|                                |          |              |                            |
| Имя                            |          | Описание     |                            |
| Время позднего входа в группу  |          | Тел          |                            |
| Время удержания канала         |          | Запись       | Контракт без подписи 🗸 🗸   |
| Тип группы Общая группа        | •        | Голос        | Разрешить 🗸                |
| Поздний вход в группу Зап      | ретить 👻 | Приоритет    | 5 👻                        |
| Время занятия канала группой 🍍 | 3600     | Время заняті | ия канала пользователем 60 |
|                                |          |              |                            |
|                                |          |              | Сохранить Закрыть          |

Рисунок 14 – Карточка создания группы.

## 3.6 Добавление пользователя в группу

Для добавления пользователя в группу необходимо:

Во вкладке «Организации» основного меню программы выбрать группу (Рис. 15);

|                  | Це                                 | РТТ 🍰             | Q<br>Информационнь       | ий запрос                                          |                |             |   |
|------------------|------------------------------------|-------------------|--------------------------|----------------------------------------------------|----------------|-------------|---|
|                  | BIT-Centr<br>Test<br>BS            |                   | Редактировать группу     | Удалить группу Добавит                             | ь пользователя |             |   |
| 44<br>44         | BS<br>DEMO                         | andrey g          | 007577020150             | Роль<br>Внутренний пользователь                    |                | вс          |   |
| نة<br>ة<br>ة     | GDC_test<br>TECT 1<br>GRP1         | 007577009015      | 007577009010             | внутреннии пользователь<br>Внутренний пользователь |                | BS          |   |
| <u>نة</u><br>نة  | Test_Remove<br>GRP2                | Maxim<br>00770004 | 007577020298<br>00770004 | Внутренний пользователь<br>Диспетчер организации   |                | BS<br>Deden |   |
|                  | gdc_test2                          | — Выб             |                          |                                                    |                |             |   |
| نة<br>بة<br>بن   | testUFA<br>ToropinTest<br>testado2 |                   |                          |                                                    |                |             |   |
| 1<br>-1<br>-1    | grptst<br>montest                  |                   |                          |                                                    |                |             |   |
| ین<br>بند<br>بند | montest2<br>test WI<br>TestCall    |                   |                          |                                                    |                |             |   |
| [00770004]       |                                    |                   |                          |                                                    |                |             | * |

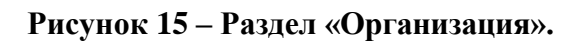

Нажать кнопку "Добавить пользователя" (Рис. 16);

|            | РТТ<br>Центр управ | аления Организация   | Q<br>Информационны   | ий запрос                         |              |   |       |
|------------|--------------------|----------------------|----------------------|-----------------------------------|--------------|---|-------|
| × 🔳        | BIT-Centr          |                      | Редактировать группу | Добавить                          | пользователя |   |       |
| > 🗖        | Test               |                      |                      |                                   |              |   |       |
| × 🗖        | BS                 | Имя                  |                      |                                   | Приоритет    |   |       |
| **         | BS                 | andrey g             | 007577020150         | Внутренний пользователь           |              |   | BS    |
| <b>ä</b> : | DEMO               | Offic WI             | 007577000010         | Вилтронний пользоратоль           |              | 0 | DC    |
| <u></u>    | GDC_test           |                      | 00/3//009010         | внутренний пользователь           |              |   | 5     |
| <u>.</u>   | TECT 1             | 007577009015         | 007577009015         | Внутренний пользователь           |              |   | BS    |
| <u>.</u>   | GRPT               | Maxim                | 007577020298         | Внутренний пользователь           |              |   | BS    |
|            | COP2               | 00770004             | 00770004             |                                   | -            |   | Data  |
|            | GPP ALL            | 00770004             | 00770004             | диспетчер организации             | 5            |   | Deden |
| 84         | ade test2          |                      |                      |                                   |              |   |       |
| **         | VMR_Kaluga         |                      |                      |                                   |              |   |       |
| *          | testUFA            |                      |                      |                                   |              |   |       |
| **         | ToropinTest        |                      |                      |                                   |              |   |       |
| *          | testgdc2           |                      |                      |                                   |              |   |       |
| **         | grptst             |                      |                      |                                   |              |   |       |
| *          | montest            |                      |                      |                                   |              |   |       |
| **         | montest2           |                      |                      |                                   |              |   |       |
| *          | test WI            |                      |                      |                                   |              |   |       |
| *          | TestCall           |                      |                      |                                   |              |   |       |
| [00770004] | APMA DCS SMC       | Cepsep: 172.30.1.4.9 | 500 I C              | истема DCS успешно разблокирована |              |   | *     |

Рисунок 16 – Добавление пользователя.

Открывается окно "Назначить пользователей [Имя группы]" (Рис. 17). Найти нужного пользователя (Можно воспользоваться полями для поиска "Имя пользователя", "Телефонный номер"). Выбрать пользователя (Слева от имени пользователя поставить галочку). Нажать кнопку "Сохранить";

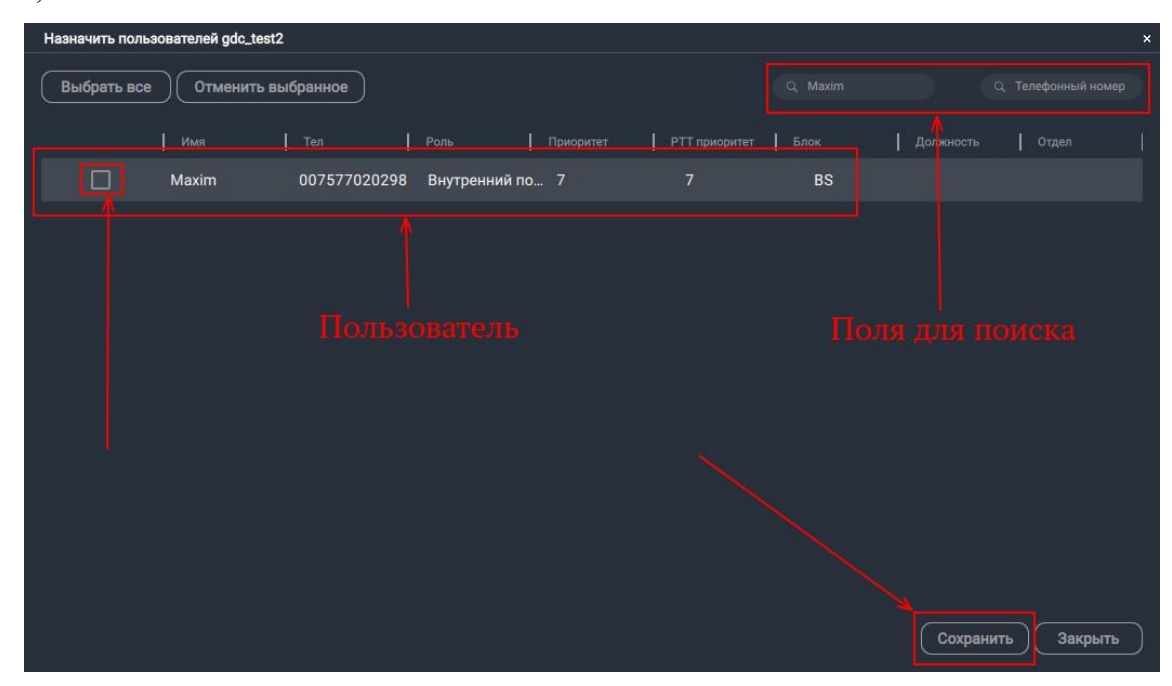

Рисунок 17 – Назначение пользователя в группу.

#### 3.7 Удаление пользователя из группы

Для удаления пользователя из группы необходимо:

Во вкладке «Организации» основного меню программы выбрать группу (Рис. 18);

|            |             | РТТ<br>Центр управл | ения Организация | Q<br>Информационна   | ый запрос                |                |                           |
|------------|-------------|---------------------|------------------|----------------------|--------------------------|----------------|---------------------------|
| × =        | BIT-Centr   |                     |                  | Редактировать группу | у Удалить группу Добазит | ъ пользовителя |                           |
|            | Test        |                     |                  |                      |                          |                |                           |
| *          | BS          |                     | Pinter           | 007577020150         | Puille                   |                | BIOK   ADDINGOCIE   OTABI |
| **         | DEMO        |                     | anuley g         | 007577020150         | внутренний пользователь  |                | вз                        |
| <b>4</b> 1 | GDC_test    |                     | Ofis WI          | 007577009010         | Внутренний пользователь  |                | BS                        |
| *          | TECT 1      |                     | 007577009015     | 007577009015         | Внутренний пользователь  |                | BS                        |
| <b></b>    | GRP1        |                     | Maxim            | 007577020298         | Внутренний пользователь  |                | BS                        |
|            | GRP2        |                     | 00770004         | 00770004             | Лиспетчер организации    |                | Deden                     |
| **         | GRP ALL     |                     |                  | 00770004             | Anoner tep oprannoadim   |                |                           |
|            | gdc_test2   | <                   |                  |                      |                          |                |                           |
| <u></u>    | VMR_Kaluga  |                     |                  |                      |                          |                |                           |
| <b>å</b> 5 | testUFA     |                     |                  |                      |                          |                |                           |
| *          | ToropinTest |                     |                  |                      |                          |                |                           |
| ÷.         | testgdc2    |                     |                  |                      |                          |                |                           |
| **         | montest     |                     |                  |                      |                          |                |                           |
| *          | montest2    |                     |                  |                      |                          |                |                           |
| **         | test WI     |                     |                  |                      |                          |                |                           |
| **         | TestCall    |                     |                  |                      |                          |                |                           |
| [00770004] |             |                     |                  |                      |                          |                |                           |

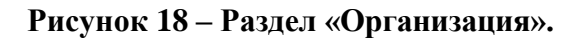

| 11         | ижить кнопку до    | oubhib n             | ojibjoba.             | теля (тие: 19),                   | , |   |                               |
|------------|--------------------|----------------------|-----------------------|-----------------------------------|---|---|-------------------------------|
| -          | РТТ<br>Цектр управ | алания Организация   | Q<br>Информационны    | iñ sanpoc                         |   |   |                               |
| × 🖿        | BIT-Centr          |                      | Pasartinoaatti minny  |                                   |   |   | нарвателя О Телефонный иомер  |
| > 🖿        | Test               |                      | Letter unbonne (bluuk |                                   |   |   | ваователи с, телефонных помер |
| ~ <b>=</b> | BS                 |                      |                       |                                   |   |   | Блок   Должность   Отдел      |
| <b>å</b> : | BS                 | andrev g             | 007577020150          | Внутренний пользователь           | 7 | 0 | BS                            |
| <u></u>    | DEMO               |                      |                       |                                   |   |   |                               |
| <u></u>    | GDC_test           | Ofis WI              | 007577009010          | Внутренний пользователь           |   |   | BS                            |
| **         | TECT 1             | 007577009015         | 007577009015          | Внутренний пользователь           |   |   | BS                            |
| <b>4</b> 5 | GRP1               |                      | 00757700000           |                                   |   |   |                               |
| **         | Test_Remove        | Maxim                | 007577020298          | внутреннии пользователь           |   |   | 85                            |
| **         | GRP2               | 00770004             | 00770004              | Диспетчер организации             |   |   | Deden                         |
| **         | GRP ALL            |                      |                       |                                   |   |   |                               |
|            | gdc_test2          |                      |                       |                                   |   |   |                               |
| **         | VMR_Kaluga         |                      |                       |                                   |   |   |                               |
| <u></u>    | testUFA            |                      |                       |                                   |   |   |                               |
| **         | ToropinTest        |                      |                       |                                   |   |   |                               |
| *          | testgdc2           |                      |                       |                                   |   |   |                               |
| **         | grptst             |                      |                       |                                   |   |   |                               |
| <b>4</b> 5 | montest            |                      |                       |                                   |   |   |                               |
| **         | montest2           |                      |                       |                                   |   |   |                               |
| **         | test WI            |                      |                       |                                   |   |   |                               |
| **         | TestCall           |                      |                       |                                   |   |   |                               |
| [00770004] | APMA DCS SMC       | Cepsep: 172.30.1.4.9 | 500   C               | нотема DCS успешно разблокирована |   |   | *                             |

Нажать кнопку "Добавить пользователя" (Рис. 19);

Рисунок 19 – Вызов окна редактирования состава пользователей группы.

Открывается окно "Назначить пользователей [Имя группы]" (Рис. 20). Найти нужного пользователя (Можно воспользоваться полями для поиска "Имя пользователя", "Телефонный номер"). Удалить пользователя из группы (Слева от имени пользователя убрать галочку). Нажать кнопку "Сохранить";

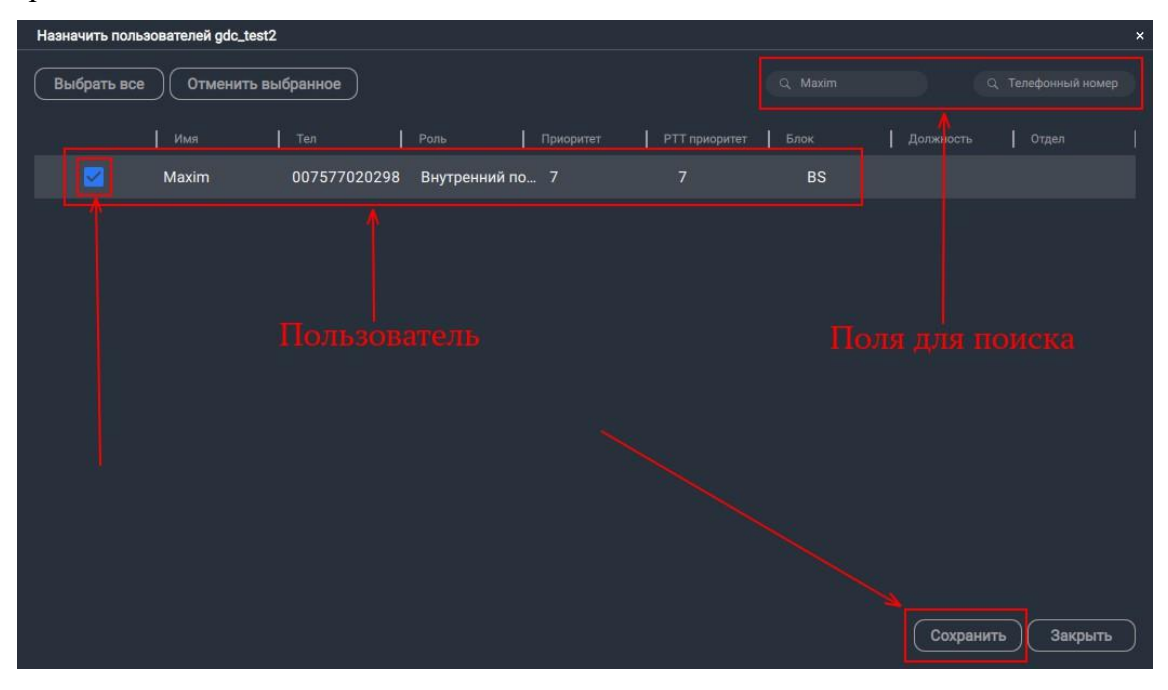

Рисунок 20 – Редактирование состава группы.

## 3.8 Панель действий для группы

При выборе группы, в основном окне отображается панель действий для группы (Рис. 21).

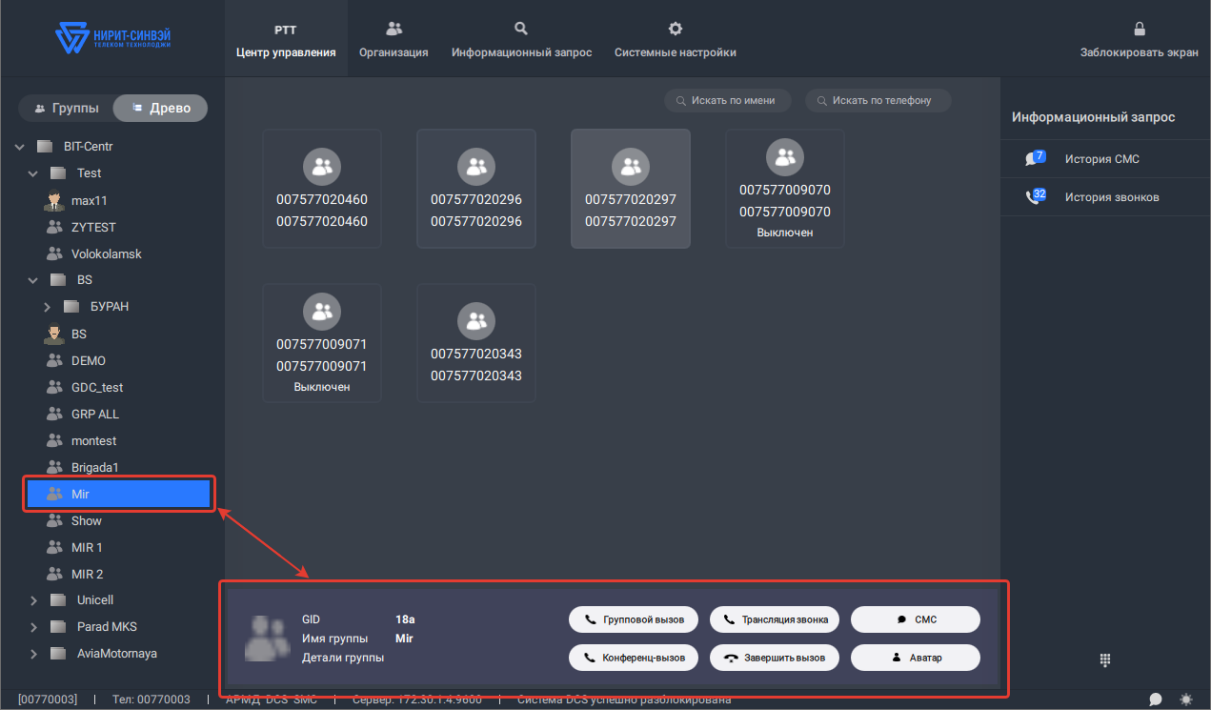

Рисунок 21 – Панель действий для группы.

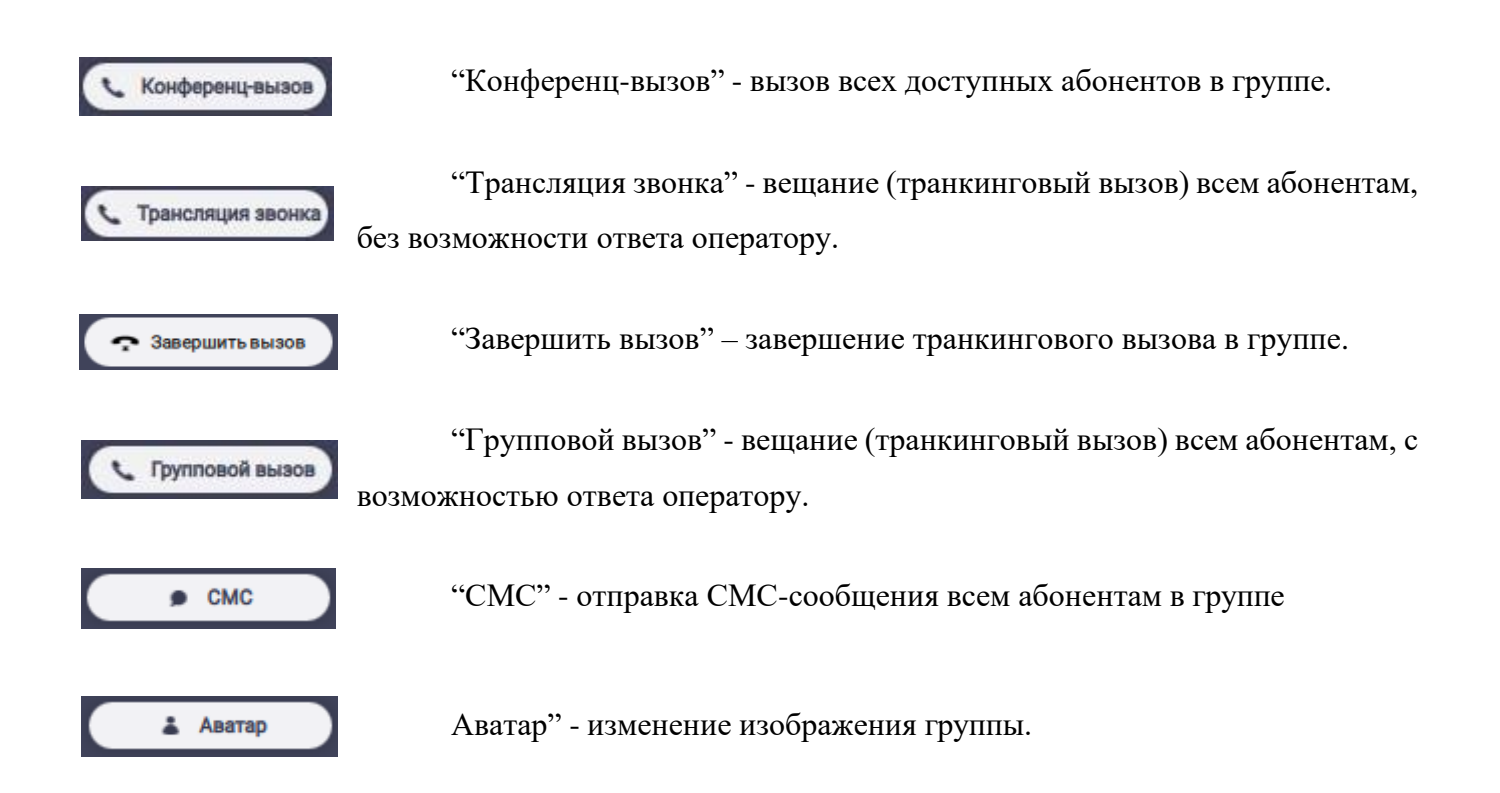

#### 3.9 Конференц-вызов

Для совершения Конференц-вызова, необходимо:

Во вкладке «Центр управления» основного меню программы выбрать группу (Рис. 22), конференц-вызов осуществляется в группе до 10 пользователей;

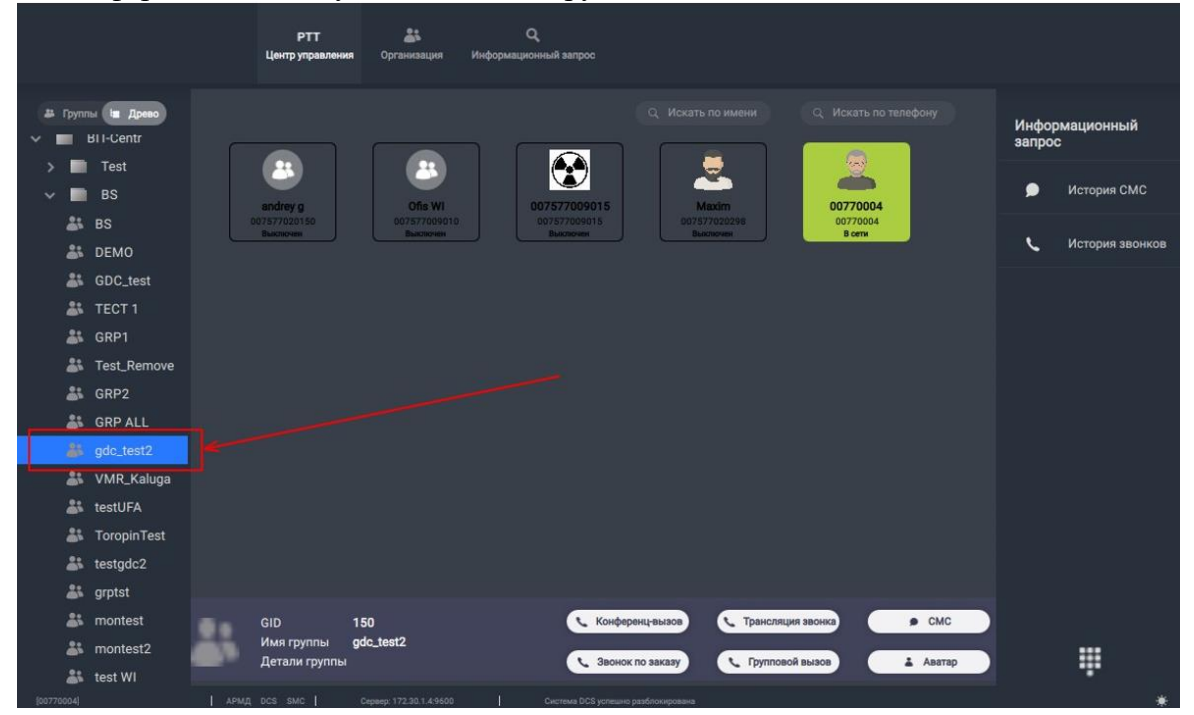

Рисунок 22 – Раздел «РТТ Центр управления».

18 НРТ<u>Д</u>.464415.006

| Hax                  | Нажать кнопку "Конференц-вызов" (Рис. 23); |   |                          |                            |                      |                    |                        |               |                |       |                 |                 |
|----------------------|--------------------------------------------|---|--------------------------|----------------------------|----------------------|--------------------|------------------------|---------------|----------------|-------|-----------------|-----------------|
|                      |                                            |   | РТТ<br>Центр управлени   | 85<br>Фрганизация          | Q.<br>Информационный | sanpoc             |                        |               |                |       |                 |                 |
| 🏭 Cpynn<br>🗸 📰       | ы III Древо<br>BII-Centr                   |   |                          |                            |                      |                    | Искать по имени        | Q Vo          | ать по телефон |       | Инфор<br>запрос | мационный<br>С  |
| ~                    | Test<br>BS                                 |   | andrey g                 | Ofis WI                    | 00757                | 7009015            | Maxim                  | 007           | 70004          |       | ۵               | История СМС     |
| <del>نة</del><br>ت   | BS<br>DEMO                                 |   | 007577020150<br>Выключен | 007577009010<br>Buildhovin | 00757<br>Bia         | 72009015<br>CROVEN | 007577020298<br>В сети | 007<br>B      | 70004<br>сети  |       | L               | История звонков |
| <del>ت</del> ھ<br>تھ | GDC_test<br>TECT 1                         |   |                          |                            |                      |                    |                        |               |                |       |                 |                 |
| <b>4</b> 5           | GRP1                                       |   |                          |                            |                      |                    |                        |               |                |       |                 |                 |
| *                    | Test_Remove                                |   |                          |                            |                      |                    |                        |               |                |       |                 |                 |
| *                    | GRP2                                       |   |                          |                            |                      |                    |                        |               |                |       |                 |                 |
| **                   | GRP ALL                                    |   |                          |                            |                      |                    |                        |               |                |       |                 |                 |
| 100 A                | gdc_test2                                  |   |                          |                            |                      |                    |                        |               |                |       |                 |                 |
| ÷.                   | VMR_Kaluga                                 |   |                          |                            |                      |                    |                        |               |                |       |                 |                 |
| **                   | ToropinTect                                |   |                          |                            |                      |                    |                        |               |                |       |                 |                 |
|                      | testado?                                   |   |                          |                            |                      |                    |                        |               |                |       |                 |                 |
|                      | arotst                                     |   |                          |                            |                      |                    |                        |               |                |       |                 |                 |
|                      | montest                                    | - | GID                      | 150                        |                      | Конференц-ва       |                        | сляция звонка |                | CMC   |                 |                 |
| -                    | montest2                                   |   | Имя группы               | gdc_test2                  |                      |                    |                        |               |                |       |                 |                 |
| -                    | test WI                                    |   | Детали группы            |                            |                      | С Звонок по за     | казу С Груг            | повой вызов   | 1 4            | ватар |                 |                 |
| (00770004)           |                                            |   |                          |                            |                      |                    |                        |               |                |       |                 | *               |

Рисунок 23 – Посыл конференц-вызова.

Отобразится окно статуса вызова. У всех доступных пользователей в группе появится статус "Вызов" (Рис. 24).

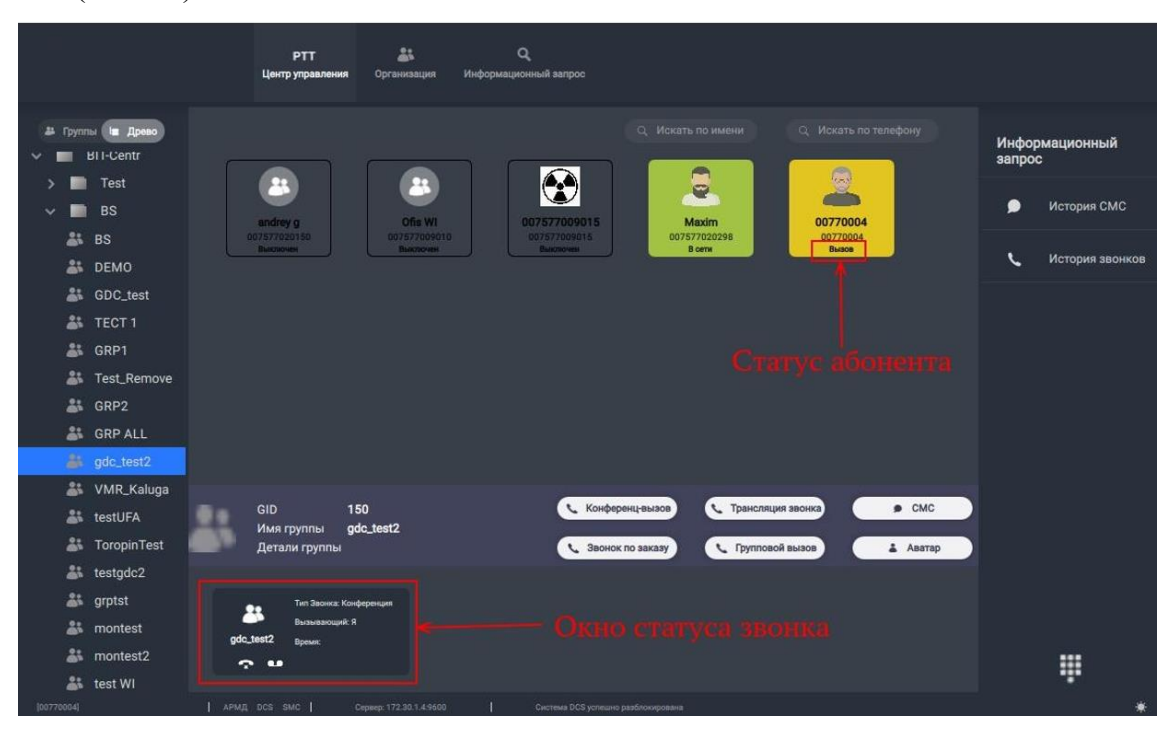

Рисунок 24 – Изменение статуса пользователей.

|                    | РТТ 👗 Q.<br>Центр управления Организации Информационный запрос                |                          |
|--------------------|-------------------------------------------------------------------------------|--------------------------|
| # Группы 🖿 Древо   | Q. Искать по имени Q. Искать по телефону                                      | Информационный<br>запрос |
| > 📰 Test<br>🗸 🛅 BS | andrey g Offa W1 007577099015 Maxim 00770004                                  | 🗩 История СМС            |
| at BS              | 007577020150<br>Bucconent Bacconent Bacconent Bacconent                       | 📞 История звонков        |
| SDC_test           |                                                                               |                          |
| SRP1               |                                                                               |                          |
| Test_Remove        |                                                                               |                          |
| SRP 2              |                                                                               |                          |
| 🎒 gdc_test2        |                                                                               |                          |
| 🎎 VMR_Kaluga       | GID 150 Конференцівнаса (Трансляция звонка) • СМС                             |                          |
| ToropinTest        | Имя группы gdo_test2<br>Детали группы Аватар                                  |                          |
| Lestgdc2           | Hereine Ahmen                                                                 |                          |
| at grptst          | Ten Beorea Kondepension                                                       |                          |
| at montest         | Busineanoupit R<br>pdc_test2 Bjennic                                          |                          |
| an montest2        |                                                                               |                          |
| (00770004)         | APM/X_DCS_SMC  CHparg: 172.30.1.4.9600  CHISTING DCS yoneuro pastinonypresens | *                        |

Когда абонент принимает вызов, статус оператора и абонента обновляется (Рис. 25);

Рисунок 25 – Состояние статусов.

Для того, чтобы абоненты могли ответить, необходимо перевести кнопку "Тангенты" (Рис. 25) в неактивное состояние.

Кнопка "Тангента" в активном состоянии (синего цвета) - говорит оператор.

Кнопка "Тангента" в неактивном состоянии (белого цвета) - могут говорить абоненты.

|                                  | ртт 🍰 Q<br>Центр управления Организация Информационный запрос                                                                                                    |                          |
|----------------------------------|----------------------------------------------------------------------------------------------------|--------------------------|
| A Tpynnia In Apeeo<br>Bili-Centr | С. Искать по имени С. Искать по телефону                                                                                                    | Информационный<br>запрос |
| > Test                           | andrey g Ofis Wi 007577009015 Maxim 00770004                                                                                                    | 🗩 История СМС            |
| 🎎 BS                             | 007577020150 0075770209015 007577020298 00775770004<br>Buildinoven Buildinoven Population Procession Procession P | 🕻 История звонков        |
| GDC_test                         |                                                                                                    |                          |
| SRP1                             |                                                                                                    |                          |
| Test_Remove GRP2                 |                                                                                                    |                          |
| SRP ALL                          |                                                                                                    |                          |
| gdc_test2                        |                                                                                                    |                          |
| testUFA                          | GID 150 СМС реницевавов С Трансляция звонка СМС                                                                                                    |                          |
| 🚢 ToropinTest                    | Имя группы gdc_test2.<br>Детали группы 🔍 Звонок по заказу 🔪 Групповой вызов 🛃 Аватар                                                                                                    |                          |
| 👗 testgdc2                       |                                                                                                    |                          |
| 👗 grptst                         | Tun Baowa: Foyma                                                                                                    |                          |
| at montest                       | раслева время Кнопка "Тангента"                                                                                                    |                          |
| a montest2                       | <b>γυ</b>                                                                                                    |                          |
| 60770004)                        |                                                                                                    | *                        |

Рисунок 25 – Кнопка «Тангента».

| Для зап                                   | зершения разговора нажать кнопку "Завершить звонок" (Рис. 2                                                                                                    | 6);                      |
|-------------------------------------------|----------------------------------------------------------------------------------------------------|--------------------------|
|                                           | РТТ 🚉 Q<br>Центр управления Организация Информационный запрос                                                                                                    |                          |
| Ppyrnia      Dpeeo     BII-Centr     Tort | Q. Искать по имения Q. Искать по телефону                                                                                                    | Информационный<br>запрос |
| → Test<br>→ BS                            | CO      CO     C | 🗩 История СМС            |
| S BS                                      | 007577009150<br>Builtoviei 00757700915 007577009016 007577009016 007577000015 00757700004 007700004                                                                                                    | 🕻 История звонков        |
| GDC_test                                  |                                                                                                    |                          |
| LECT 1                                    |                                                                                                    |                          |
| Test_Remov                                | e                                                                                                    |                          |
| GRP2                                      |                                                                                                    |                          |
| 🎳 GRP ALL                                 |                                                                                                    |                          |
| dc_test2                                  |                                                                                                    |                          |
| WMR_Kaluga                                | GID 150 Конференцевьзов С Трансляция звонка СМС                                                                                                    |                          |
| ToropinTest                               | Имя группы gdc_test2                                                                                                    |                          |
| at testadc2                               | Детали группы С звонок по заказу С групповои вызов                                                                                                    |                          |
| arptst                                    | Ten Servera Kondepenser                                                                                                    |                          |
| at montest                                | - Кионка "Завечнить звонок"                                                                                                    |                          |
| at montest2                               | poctest2 break                                                                                                    |                          |
| 🍰 test WI                                 |                                                                                                    |                          |
| [00770004]                                |                                                                                                    | *                        |

#### Рисунок 26 – Завершение звонка.

## 3.10 Групповой вызов (с возможностью ответа)

Для совершения группового вещательного вызова, с возможностью ответа оператору, необходимо:

|            |                         | PTT                         | <u></u>                   | ٩                           | •                        |                                                                                                    |                    | 1      |                 |                 |
|------------|-------------------------|-----------------------------|---------------------------|-----------------------------|--------------------------|----------------------------------------------------------------------------------------------------|--------------------|--------|-----------------|-----------------|
|            |                         | Центр управлени             | и Организация             | Информационный запро        |                          |                                                                                                    |                    |        |                 |                 |
| # Tpynr    | пы 🐚 Дреео<br>BII-Centr |                             |                           |                             | О, Искат                 | гь по имени                                                                                                    | С. Искать по телеф |        | Инфор<br>запрос | мационный       |
| ~          | BS                      | andrey g                    | Ofis Wi                   | 007577009                   | 015                      | And the second second s | 00770004           |        | ۰               | История СМС     |
| نة<br>ة    | BS<br>DEMO              | 007577020150<br>Building en | 00757700901<br>Buildingen | 0 0075770090<br>Buildhovini | 15 007                   | 577020298<br>bathoven                                                                                                    | 00770004<br>B cens |        | ¢               | История звонков |
| **         | GDC_test<br>TECT 1      |                             |                           |                             |                          |                                                                                                    |                    |        |                 |                 |
| -          | GRP1                    |                             |                           |                             |                          |                                                                                                    |                    |        |                 |                 |
| -          | Test_Remove             |                             |                           |                             |                          |                                                                                                    |                    |        |                 | 21              |
| *          | GRP2                    |                             |                           |                             |                          |                                                                                                    |                    |        |                 |                 |
| نفصم       | GRP ALL                 |                             |                           |                             |                          |                                                                                                    |                    |        |                 |                 |
| 8          | gdc_test2               |                             |                           |                             |                          |                                                                                                    |                    |        |                 |                 |
|            | VMR_Kaluga              |                             |                           |                             |                          |                                                                                                    |                    |        |                 |                 |
|            | ToroninTest             |                             |                           |                             |                          |                                                                                                    |                    |        |                 |                 |
|            | testadc2                |                             |                           |                             |                          |                                                                                                    |                    |        |                 |                 |
| -          | grptst                  |                             |                           |                             |                          |                                                                                                    |                    |        |                 |                 |
|            | montest                 | <br>GID                     | 150                       | <u> </u>                    | Конференц-вызов          | С Трансляция                                                                                                    | звонка             | смс    |                 |                 |
| **         | montest2                | Имя группы                  | gdc_test2                 |                             |                          | 1. Durana di                                                                                                    |                    | Anner  |                 |                 |
| *          | test WI                 | детали группы               |                           |                             | авонок по заказу         | Струпповои                                                                                                    |                    | Аватар |                 |                 |
| [00770004] |                         |                             |                           |                             | S успешно разблокирована |                                                                                                    |                    |        |                 | *               |

Во вкладке «Центр управления» основного меню программы выбрать группу (Рис. 27);

Рисунок 27 – Раздел «РТТ Центр управления».

| Пажать               | s kholiky 1 pylliobou bbisob (1 uc. 26),                                                                                                    |                                 |
|----------------------|----------------------------------------------------------------------------------------------------|---------------------------------|
|                      | РТТ 👗 Q.<br>Центр управления Организация Информационный запрос                                                                                                    |                                 |
| BII-Centr            | Q. Искать по чимения Q. Искать по телеф                                                                                                    | ону<br>Информационный<br>запрос |
| > 💼 Test<br>🗸 🖿 BS   | andrey g Ofis WI 007577009015 Maxim 00777004                                                                                                    | 🗩 История СМС                   |
| at BS<br>at DEMO     | 007577009015<br>Buckeren Buckeren Buckeren Bockeren Bockeren | 🕻 История звонков               |
| SDC_test             |                                                                                                    |                                 |
| GRP1 Test_Remove     |                                                                                                    |                                 |
| 🔉 GRP2               |                                                                                                    |                                 |
| gdc_test2            | $\mathbf{I}$                                                                                                    |                                 |
| 👗 VMR_Kaluga         |                                                                                                    |                                 |
| ToropinTest testgdc2 |                                                                                                    |                                 |
| at grptst            |                                                                                                    |                                 |
| ti montest2          | Странсляция звонка странсляция звонка странсляция з странсляция звонка странсляция звонка странсляци                                                                                                    | Аватар                          |
| [00770004]           |                                                                                                    | *                               |

Нажать кнопку "Групповой вызов" (Рис. 28);

Рисунок 28 – Кнопка «Групповой вызов».

Отобразится окно статуса вызова (Рис. 29). У всех доступных пользователей в группе появится статус "Групповое прослушивание".

|                                    | РТТ 👗 Q<br>Центр управления Организация Информационный запрос    |                                                      |
|------------------------------------|------------------------------------------------------------------|------------------------------------------------------|
| B Fpynnal ta Apreso<br>→ BII-Centr |                                                                  | о имени Q. Искать по телефону Информационный запрос  |
| > Test                             | andrey g Ofis WI 007577009015 Max                                | 2 Дана Остория СМС                                   |
| S BS                               | 007577029150 007577009015 007577009015 007577009015 007577009015 | 022228 02770004<br>Груповая беода<br>История звонков |
| 🎳 GDC_test<br>🎳 TECT 1             |                                                                  |                                                      |
| SRP1                               |                                                                  | абонента                                             |
| GRP2                               |                                                                  |                                                      |
| 👗 GRP ALL                          |                                                                  |                                                      |
| Bi gdc_test2                       |                                                                  |                                                      |
| 👪 testUFA                          | GID 150 Конференцевазов И                                        | <ul> <li>Трансляция звонка</li> <li>СМС</li> </ul>   |
| 🎎 ToropinTest                      | Детали группы 😯 Звонок по заказу                                 | 🐛 Групповой вызов                                    |
| Lestgdc2                           |                                                                  |                                                      |
| an grptst                          | Brankasouvik 9 Character Character                               | TV/3 BL/30B3                                         |
| at montest2                        | gdc_test2 Bpeux                                                  |                                                      |
| 👗 test WI                          |                                                                  |                                                      |

Рисунок 29 – Статус «Групповое прослушивание».

Для того, чтобы абоненты могли ответить, необходимо перевести кнопку "Тангенты" (Рис. 30) в неактивное состояние.

Кнопка "Тангента" в активном состоянии (синего цвета) - говорит оператор.

Кнопка "Тангента" в неактивном состоянии (белого цвета) - могут говорить абоненты.

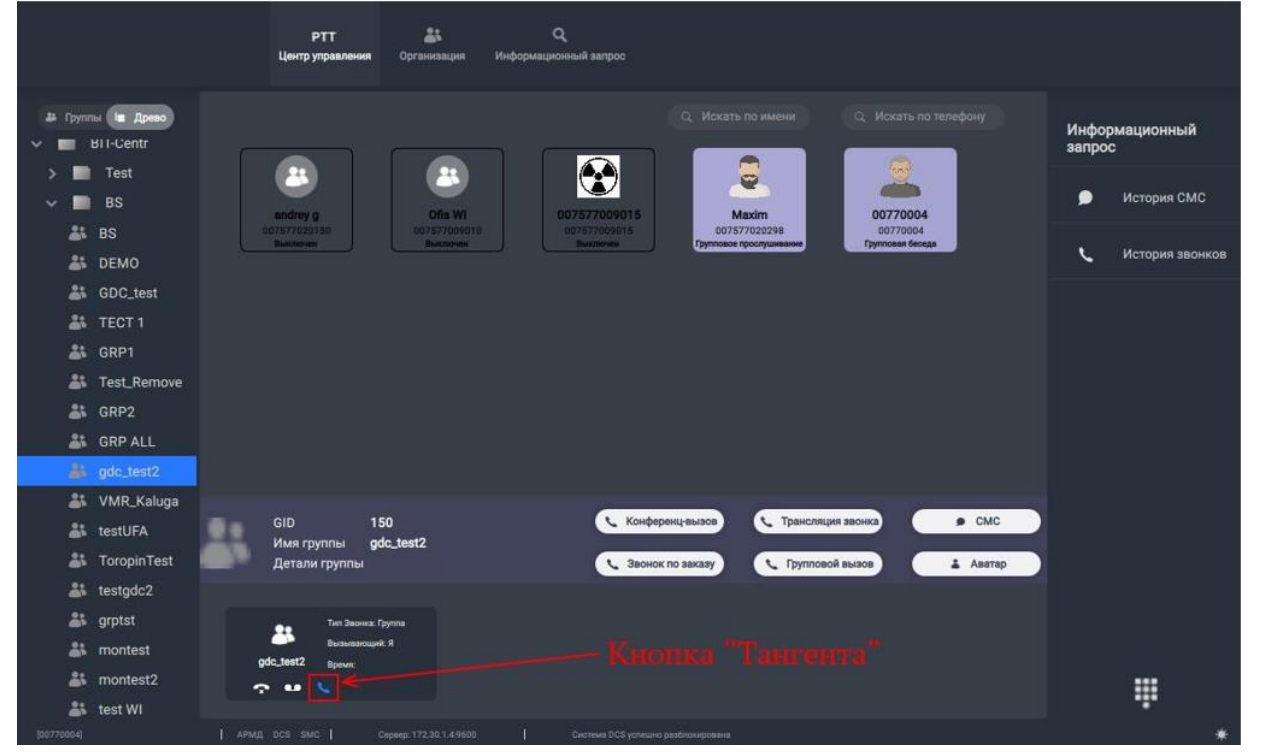

Рисунок 30 – Кнопка «Тангента».

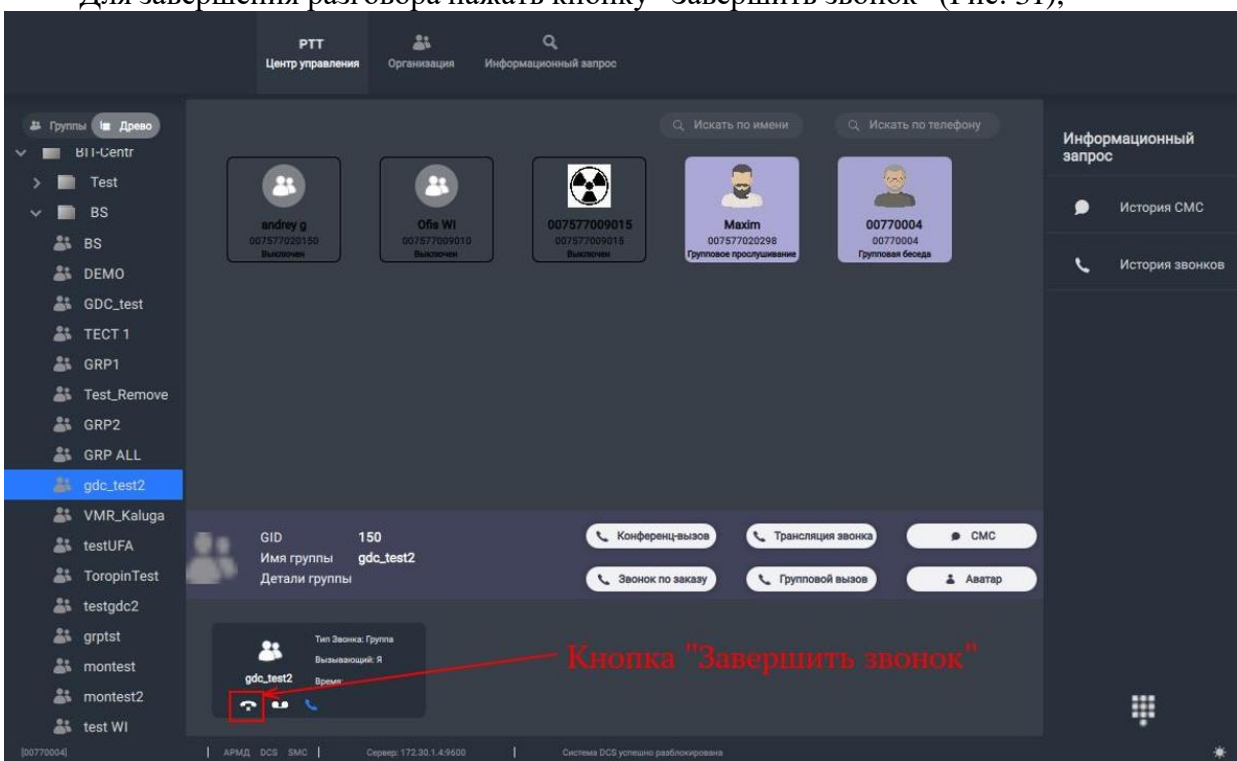

Для завершения разговора нажать кнопку "Завершить звонок" (Рис. 31);

Рисунок 31 – Кнопка «Завершить звонок».

#### 3.11 Групповой вызов (без возможности ответа)

Для совершения группового вещательного вызова, без возможности ответа оператору, необходимо:

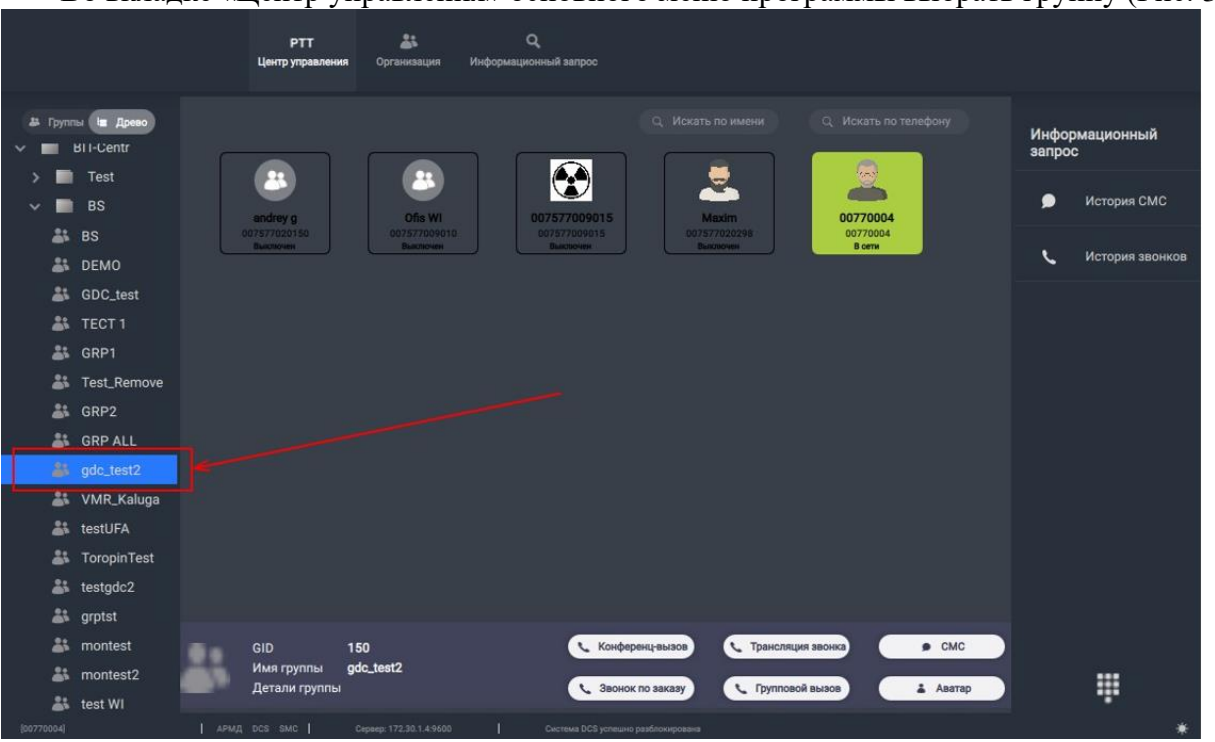

Во вкладке «Центр управления» основного меню программы выбрать группу (Рис. 32);

Рисунок 32 – Раздел «РТТ Центр управления».

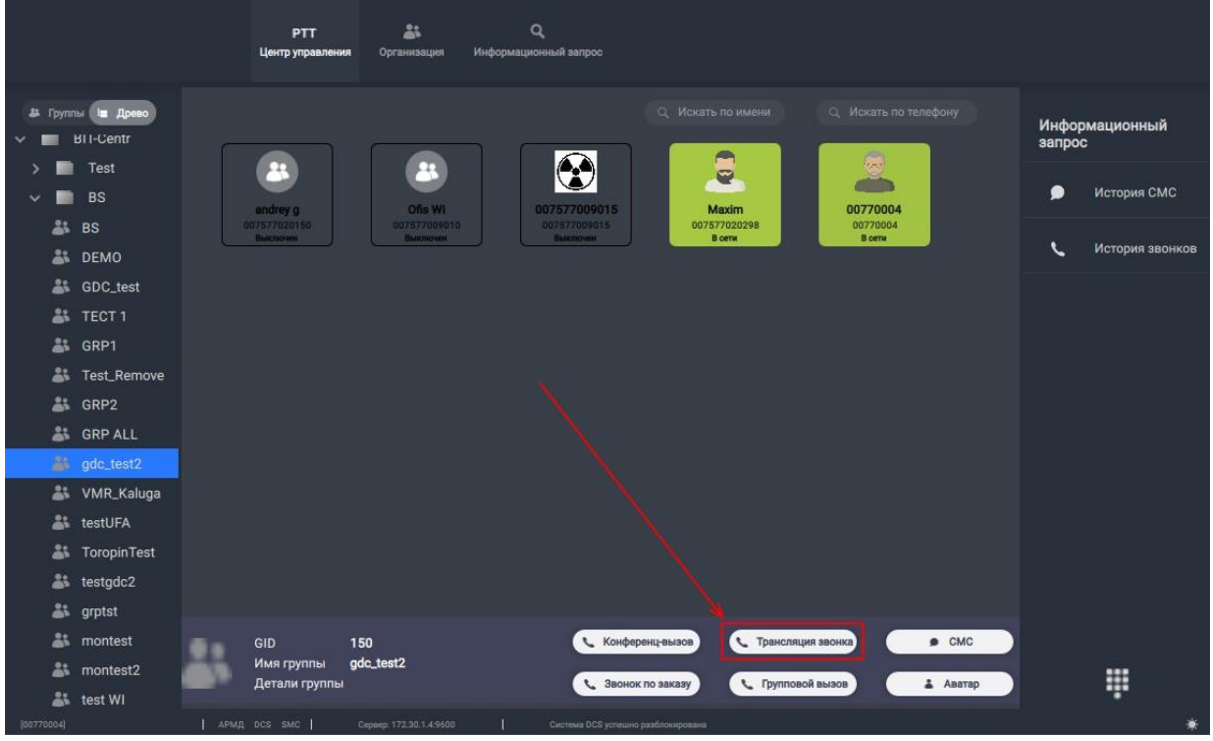

#### Нажать кнопку "Трансляция звонка" (Рис. 33);

Рисунок 33 – Кнопка «Трансляция звонка».

#### 24 НРТ<u>Д</u>.464415.006

Отобразится окно статуса вызова (Рис. 34). У всех доступных пользователей в группе появится статус "Групповое прослушивание";

|                                           | РТТ 🌲 Q.<br>Центр управления Организация Информационный запрос                                                                                                    |                          |
|-------------------------------------------|----------------------------------------------------------------------------------------------------|--------------------------|
| 28 Tpynnia <b>Ia Apeeo</b><br>V BII-Centr | Q. Искать по имени Q. Искать по телефону                                                                                                    | Информационный<br>запрос |
| → Test<br>→ BS                            |                                                                                                    | 🗩 История СМС            |
| as BS                                     | Unit wir die de la construction de la construction | 🕻 История звонков        |
| SDC_test                                  |                                                                                                    |                          |
| 👗 TECT 1                                  |                                                                                                    |                          |
| SRP1                                      |                                                                                                    |                          |
| 🎎 Test_Remove                             |                                                                                                    |                          |
| SRP2                                      |                                                                                                    |                          |
| SRP ALL                                   |                                                                                                    |                          |
| 👗 gdc_test2                               |                                                                                                    |                          |
| 👗 VMR_Kaluga                              |                                                                                                    |                          |
| 👗 testUFA                                 | GID 150 СМС Рансляция звонка Странсляция звонка С трансляция звонка                                                                                                    |                          |
| 🍰 ToropinTest                             | Детали группы 📞 Звонок по заказу 📞 Групповой вызов 👗 Аватар                                                                                                    |                          |
| at testgdc2                               |                                                                                                    |                          |
| 🎎 grptst                                  | Тит Закиха Транспири                                                                                                    |                          |
| at montest                                |                                                                                                    |                          |
| a montest2                                | ? ■ <                                                                                                    |                          |
| 👗 test WI                                 |                                                                                                    |                          |
| [00770004]                                | APM/I_DC9_SMC Ceptep:172.30.1.4.9600 Cectesia DC6 yoneueo paoshooxposawa                                                                                                    | *                        |

Рисунок 34 – Статус «Групповое прослушивание».

|                      | 1                      |      |                               | 5                       | (                           | /                    |                     |                              |                 |                 |
|----------------------|------------------------|------|-------------------------------|-------------------------|-----------------------------|----------------------|---------------------|------------------------------|-----------------|-----------------|
|                      |                        |      | РТТ<br>Центр управлен         | <b>ия</b> Организация   | Q.<br>Информационный запрос |                      |                     |                              |                 |                 |
| # Fpynr              | ы 🖿 Древо<br>BII-Centr |      |                               |                         |                             | Q. Искать            | по имени Q и        | Іскать по телефоку           | Инфор<br>запрос | мационный<br>:  |
| ><br>~               | Test<br>BS             |      | andrey g                      | Ofis WI                 | 00757700901                 | 5 M:                 | exim 0              | 0770004                      | ۰               | История СМС     |
| **                   | BS<br>DEMO             |      | 00757/1020150<br>Buildinoidei | Buildhovest             | 007577009815<br>Baikmoves   | 00757<br>B           | 7020298<br>сепи Гру | 00770004<br>Intoesiit Gecega | Ľ               | История звонков |
| <del>ن</del> ة<br>نة | GDC_test<br>TECT 1     |      |                               |                         |                             |                      |                     |                              |                 |                 |
| #<br>#               | GRP1<br>Test_Remove    |      |                               |                         |                             |                      |                     |                              |                 |                 |
| نة<br>نة<br>ن        | GRP2<br>GRP ALL        |      |                               |                         |                             |                      |                     |                              |                 |                 |
|                      | gdc_test2              |      |                               |                         |                             |                      |                     |                              |                 |                 |
| ÷.                   | VMR_Kaluga             |      | GID                           | 150                     | C K                         | онференц-вызов       | С Трансляция звонка | ● CMC                        |                 |                 |
|                      | ToropinTeet            |      | Имя группы                    | gdc_test2               |                             |                      |                     |                              |                 |                 |
|                      | testadc2               |      | детали группь                 |                         | ( 3                         | вонок по заказу      | С Трупповой вызов   | Аватар                       |                 |                 |
| *                    | arptst                 |      | - Two Becreat                 | Тоансаниев              |                             |                      |                     |                              |                 |                 |
| -                    | montest                |      | Вызываюц                      | ynik: A                 |                             |                      |                     |                              |                 |                 |
| **                   | montest2               | gde  | c_test2 Bpennt                |                         |                             |                      |                     |                              |                 |                 |
|                      | test WI                |      |                               |                         |                             |                      |                     |                              |                 |                 |
| [00770004]           |                        | АРМД | DOS SMC                       | Сервер: 172.30.1.4.9600 | Система DCS у               | лешно разблокирована |                     |                              |                 | *               |

При нажатии на кнопку "Тангенты" (Рис. 35) звонок завершается.

Рисунок 35 – Кнопка «Тангента».

| -               | цля завс                | ршск | ия разі                          | овора п                     | ажать кног               | іку Јаб                   | сршить              | SPOHOK           | (1 MC. 5 | 0),             |                 |
|-----------------|-------------------------|------|----------------------------------|-----------------------------|--------------------------|---------------------------|---------------------|------------------|----------|-----------------|-----------------|
|                 |                         |      | РТТ<br>Центр управлен            | <b>аз</b><br>ия Организация | Q<br>Информационный запр |                           |                     |                  |          |                 |                 |
| ₽ (pyn)<br>> ■  | nы 🖿 Древо<br>Bil-Centr |      |                                  |                             |                          | Q, Искат                  | гь по имени         | Q. Искать по те  | лефону   | Инфор<br>запрос | мационный       |
| ><br>~          | Test<br>  BS            |      | andrey g                         | Offe Wi                     | 00757700                 | R015                      | Maxim               | 00770004         |          | ۵               | История СМС     |
| نة<br>نة        | BS<br>DEMO              |      | Businowe                         | Bachover                    | 10. Buintere             | 014                       | 5/7020298<br>В сети | Групповая беседа |          | Ľ               | История звонков |
| <u>نة</u><br>نة | GDC_test<br>TECT 1      |      |                                  |                             |                          |                           |                     |                  |          |                 |                 |
| *               | GRP1                    |      |                                  |                             |                          |                           |                     |                  |          |                 |                 |
| ÷.              | Test_Remove             |      |                                  |                             |                          |                           |                     |                  |          |                 |                 |
| 8)*<br>21       | GRP2                    |      |                                  |                             |                          |                           |                     |                  |          |                 |                 |
|                 | gdc_test2               |      |                                  |                             |                          |                           |                     |                  |          |                 |                 |
| *               | VMR_Kaluga              |      |                                  |                             |                          |                           |                     |                  |          |                 |                 |
| *               | testUFA                 |      | GID                              | 150                         |                          | Конференц-вызов           | с Трансляци         | я звонка         | . CMC    |                 |                 |
| **              | ToropinTest             |      | Детали группы                    | goc_test2                   |                          | Звонок по заказу          | 🔪 Группово          | А вызов          | 👗 Аватар |                 |                 |
| **              | testgdc2                |      |                                  |                             |                          |                           |                     |                  |          |                 |                 |
| *               | grptst                  |      | Turn Sacress                     | в. Транслакдия              |                          |                           |                     |                  |          |                 |                 |
| <b>å</b> ;      | montest                 | gd   | Becavioariou<br>c_test2 Bpewrit: | yerk: R                     |                          |                           |                     |                  |          |                 |                 |
| *               | montest2                |      | 2 - 5                            |                             |                          |                           |                     |                  |          |                 |                 |
| **              | test WI                 |      |                                  |                             |                          |                           |                     |                  |          |                 |                 |
| [00770004]      |                         | APM2 | L DCS SMC                        | Cepsep: 172.30.1.4.960      | 0 Система D              | CS успешно разблокирована |                     |                  |          |                 | *               |

## Рисунок 36 – Завершение вызова.

## 3.12 Отправка сообщения группе

Для отправки сообщения группе пользователей необходимо:

Во вкладке «Центр управления» основного меню программы выбрать группу (Рис. 37);

|                   |             |    | РТТ<br>Центр управлени    | а<br>Организация           | Q.<br>Информационный запр | <b>0C</b>        |                       |                      |                |                 |      |
|-------------------|-------------|----|---------------------------|----------------------------|---------------------------|------------------|-----------------------|----------------------|----------------|-----------------|------|
| t≇ Cpynn<br>✓ ■ t | BII-Centr   |    |                           |                            |                           | Q. Voxan         | о по имени            | Q Искать по телефону | Инфој<br>запро | омационный<br>С |      |
| ~ <b>-</b>        | BS          |    | andrey g                  | Ofis WI                    | 00757700                  | 9015 N           | Aaxim                 | 00770004             | ٠              | История СМС     | C    |
| <u>ند</u><br>ند   | BS<br>DEMO  |    | 087577020150<br>Buictoven | 00757700901<br>Buncherster | 007577005<br>Baichione    | 0075<br>W Bu     | 777020298<br>жлародна | 00770004<br>В сети   | L.             | История звон    | нков |
| *                 | GDC_test    |    |                           |                            |                           |                  |                       |                      |                |                 |      |
| <u>نه</u>         | GRP1        |    |                           |                            |                           |                  |                       |                      |                |                 |      |
| **                | Test_Remove |    |                           |                            |                           |                  |                       |                      |                |                 |      |
| <u>نة</u><br>بة   | GRP2        |    |                           |                            |                           |                  |                       |                      |                |                 |      |
| - 20              | gdc_test2   |    |                           |                            |                           |                  |                       |                      |                |                 |      |
| *                 | VMR_Kaluga  |    |                           |                            |                           |                  |                       |                      |                |                 |      |
|                   | ToropinTest |    |                           |                            |                           |                  |                       |                      |                |                 |      |
| **                | testgdc2    |    |                           |                            |                           |                  |                       |                      |                |                 |      |
| *                 | grptst      |    |                           |                            |                           |                  |                       |                      |                |                 |      |
| *                 | montest     |    | GID<br>Имя группы         | 150<br>add test?           | <u> </u>                  | Конференц-вызов  | С Трансляция з        | вонка СМС            |                |                 |      |
|                   | montest2    | •• | Детали группы             |                            |                           | Звонок по заказу | 🔪 Групповой в         | ызов 🔒 Аватар        |                |                 |      |
| [00770004]        |             |    |                           |                            |                           |                  |                       |                      |                |                 | *    |

Рисунок 37 – Раздел «РТТ Центр управления».

#### разговора нажать кнопку "Завершить звонок" (Рис. 36).

| Ha              | ажать к            | нопь   | xy "CM                  | С" (Рис.                        | 38);    |                            |                     |                     |             |              |        |                 |                 |
|-----------------|--------------------|--------|-------------------------|---------------------------------|---------|----------------------------|---------------------|---------------------|-------------|--------------|--------|-----------------|-----------------|
|                 |                    |        | РТТ<br>Центр управлени  | <ul> <li>Организация</li> </ul> | Информа | Q<br>ационный запрос       |                     |                     |             |              |        |                 |                 |
| # Tpynnsi       | I∎ Древо<br>-Centr |        |                         |                                 |         |                            | Q Vickana           | ь по имени          | Q. Иски     | ть по телефо |        | Инфор<br>запрос | мационный       |
| > 🖬 т<br>~ 🖿 В  | rest<br>IS         |        | andrey g                | Ofis WI                         |         | 007577009015               |                     | e Aaxim             | 0077        | 0004         |        | ۶               | История СМС     |
| at BS           | S<br>EMO           |        | 07577020150<br>Выключен | 007577009010<br>Badhoven        |         | 007577009015<br>Buildioles | 0075                | 577020298<br>В сети | 0077<br>B o | 0004<br>etw  |        | Ľ               | История звонков |
| 🎎 GC            | DC_test<br>ECT 1   |        |                         |                                 |         |                            |                     |                     |             |              |        |                 |                 |
| 🎎 GF            | RP1                |        |                         |                                 |         |                            |                     |                     |             |              |        |                 |                 |
| 🎳 Te            | est_Remove<br>RP2  |        |                         |                                 |         |                            |                     |                     |             |              |        |                 |                 |
| 🎎 GF            | RP ALL             |        |                         |                                 |         |                            |                     |                     |             |              |        |                 |                 |
| and go          | MR_Kaluga          |        |                         |                                 |         |                            |                     |                     |             |              |        |                 |                 |
| at tes          | stUFA              |        |                         |                                 |         |                            |                     |                     |             |              |        |                 |                 |
| at lo<br>at tes | stgdc2             |        |                         |                                 |         |                            |                     |                     |             |              |        |                 |                 |
| 👪 gri           | ptst               |        |                         |                                 |         |                            |                     |                     |             |              | _      |                 |                 |
| 25 m            | ontest             | 11     | GID<br>Имя группы       | 150<br>gdc_test2                |         | C KOH                      | ференц-вызов        | С Трансляци         | ия звонка   | <u> </u>     | смс    |                 |                 |
| at tes          | st WI              | - ·    | Детали группы           |                                 |         | ( Зво                      | нок по заказу       | С Группово          | й вызов     | /            | Аватар |                 | ÷               |
| [00770004]      |                    | 1 армд | DCS SMC                 | Geptee: 172.30.1.4.9600         | 3       | Circrews DCS yors          | чино разблокирована |                     |             |              |        |                 | *               |

Рисунок 38 – Кнопка «СМС».

В открывшемся окне в поле "Содержание" ввести текст сообщения (Рис. 39);

| Получатель (и):<br>gdc_test2 ×      |                                                          | 4 |
|-------------------------------------|----------------------------------------------------------|---|
| Содержание:                         |                                                          |   |
| В это поле ввести текст сообщения   |                                                          | ۶ |
| Требуется подтверждение о получении | Требуется подтверждение о прочтении Остается: 2767 байты |   |
|                                     | Закрыть Сохранить Отправит                               | ъ |

Рисунок 39 – Окно создания СМС сообщения.

27 НРТД.464415.006

Нажать кнопку "Отправить" (Рис. 40);

| Получатель (и):                       |                                                          |                     |
|---------------------------------------|----------------------------------------------------------|---------------------|
| gdc_test2 ×                           |                                                          | <u>۵</u>            |
| Содержание:                           |                                                          |                     |
| В это поле ввести текст сообщения     |                                                          |                     |
| П Требуется подтверждение о получении | Требуется подтверждение о прочтении Остается: 2767 байты |                     |
|                                       | Закрыть                                                  | Сохранить Отправить |

Рисунок 40 – Кнопка отправки сообщения.

## 3.13 Изменение изображения группы

Для изменения изображения аватара группы необходимо:

Во вкладке «Центр управления» основного меню программы выбрать группу (Рис. 41);

|                            | РТТ & Q<br>Центр управления Организация Информационный запрос                                                                                                    |                          |
|----------------------------|----------------------------------------------------------------------------------------------------|--------------------------|
| # Группы 🖿 Древо           | Q. Искать по именик Q. Искать по телефону                                                                                                    | Информационный<br>запрос |
| > Test                     | Image: Second second second | 🗩 История СМС            |
| 🎎 BS<br>🎳 DEMO             | 07577020150 007577020298 007577020298 007577020298 007577020298 007577020298 007577020298 0077004                                                                                                    | 📞 История звонков        |
| 🐉 GDC_test<br>🎳 TECT 1     |                                                                                                    |                          |
| 🕌 GRP1<br>🎳 Test_Remove    |                                                                                                    |                          |
| 🎒 GRP2                     |                                                                                                    |                          |
| <pre>   gdc_test2</pre>    |                                                                                                    |                          |
| 🎳 testUFA<br>🎳 ToropinTest |                                                                                                    |                          |
| testgdc2                   |                                                                                                    |                          |
| imontest                   | GID 150 Конференц-вызов С Трансляция звонка ССМС<br>Имя группы gdo_test2                                                                                                    |                          |
| <b>iso</b> test WI         | Детали группы 🕻 Звонок по заказу 🤇 Групповой вызов 🕹 Аватар                                                                                                    |                          |

Рисунок 41 – Раздел «РТТ Центр управления».

28 НРТД.464415.006

| Нажат                                                                                                    | ть кнопку "Ав                     | атар" (Рис.                  | 42);                                                          |                                                                |                                         |                          |
|----------------------------------------------------------------------------------------------------|-----------------------------------|------------------------------|---------------------------------------------------------------|----------------------------------------------------------------|-----------------------------------------|--------------------------|
|                                                                                                    | РТТ<br>Центр управля              | ала организация Ин           | Q<br>кформационный запрос                                     |                                                                |                                         |                          |
| 35 Fpyrma Dependent<br>Second Second Se | andrey g                          | Ofis Wi                      | Q Иската<br>007577009015                                      | о по имени Q Иси                                               | кать по телефону<br>20004               | Информационный<br>запрос |
| ♣% BS<br>♣% DEMO<br>♣% GDC_test                                                                                                    | 0/75/7/020150<br>Biactionest      | 007577009010<br>Buildinoveni | 007577009015<br>Buxtoovier                                    | 77020298 007<br>В сети В                                       | 70004.<br>сети                          | 🕻 История звонков        |
| 👪 TECT 1<br>🎳 GRP1                                                                                                    |                                   |                              |                                                               |                                                                |                                         |                          |
| SRP2                                                                                                    | ove                               |                              |                                                               |                                                                |                                         |                          |
| gdc_test2 gdc_test2                                                                                                    | ga                                |                              |                                                               |                                                                |                                         |                          |
| 🕌 testUFA                                                                                                    | st                                |                              |                                                               |                                                                |                                         |                          |
| testgdc2                                                                                                    |                                   |                              |                                                               |                                                                |                                         |                          |
| montest montest2 test WI                                                                                                    | GID<br>Имя группы<br>Детали групп | 150<br>gdc_test2             | <ul> <li>Конференц-вызов</li> <li>Звонок по заказу</li> </ul> | <ul> <li>Трансляция звонка</li> <li>Групповой вызов</li> </ul> | <ul> <li>СМС</li> <li>Аватар</li> </ul> | ų.                       |
| [00770004]                                                                                                    | APMA DCS SMC                      | Cepsep 172.30.1.4.9600       | Система DCS успешно разблокирована                            |                                                                |                                         | *                        |

Рисунок 42 – Кнопка редактирования аватара группы.

В открывшемся окне выбрать изображение из списка или найти изображение на компьютере нажав кнопку "Файл..." (Рис. 43)

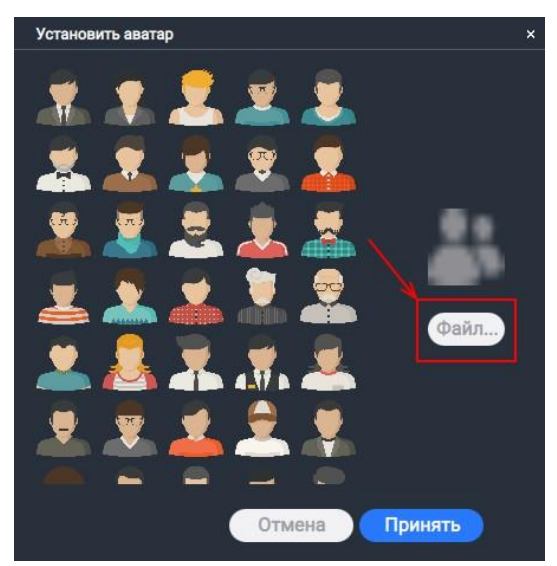

Рисунок 43 – Окно редактирования аватара группы.

29 НРТД.464415.006

Нажать кнопку "Принять" (Рис. 44);

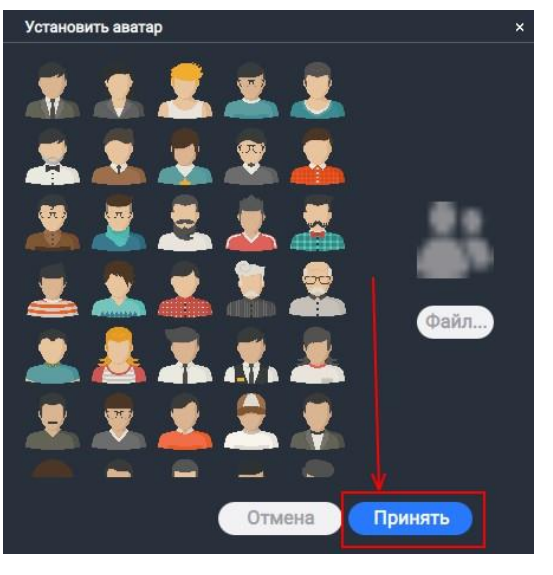

Рисунок 44 – Сохранение изменений.

3.14 Панель действий для абонента

При выборе абонента, в основном окне отображается панель действий для абонента (Рис. 45)

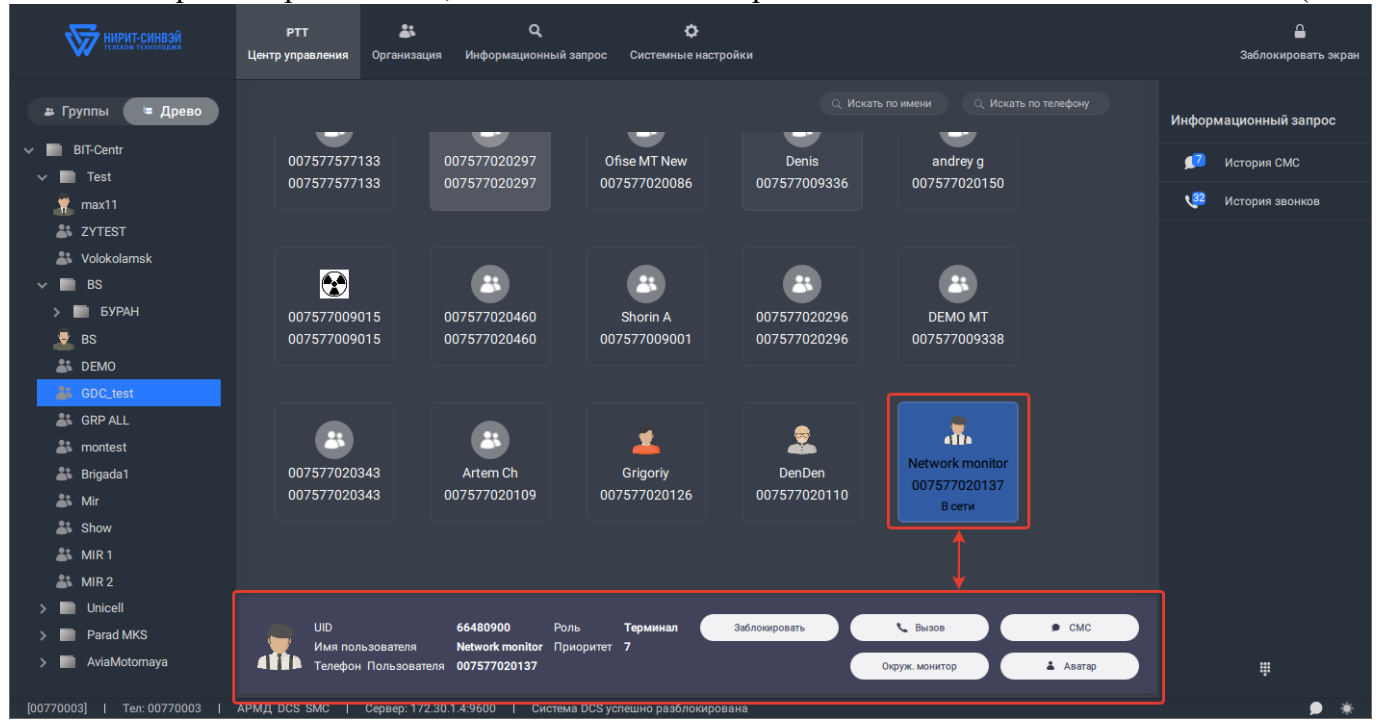

Рисунок 45 – Панель действий для абонента.

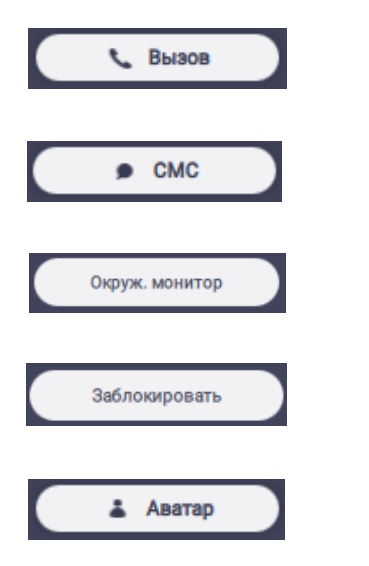

"Вызов" - вызов абонента.

"СМС" - отправка СМС-сообщения абоненту.

"Окруж. монитор" - прослушать окружающую обстановку вокруг абонента.

"Заблокировать" – блокировка сервисов абонента звонки, смс, передача данных и т.д.

"Аватар" - изменение изображения абонента.

## 3.15 Вызов абонента

Для того чтобы вызвать абонента, необходимо выбрать иконку нужного абонента и в панели действий нажать кнопку "Вызов". При этом отображается окно статуса звонка. У вызываемого абонента отображается статус "Звонок" (Рис. 46).

|                                                                                                    | РТТ 👗 Q<br>Центр управления Организация Информационный запрос                                                                                                    |                                                              |
|----------------------------------------------------------------------------------------------------|----------------------------------------------------------------------------------------------------|--------------------------------------------------------------|
| Pyynna E Apeso     BIT-Centr     Test     BS     BS     S     BS     S                                                  | Q. Искать по имени.         Q. Искать по телефону           Обія WI<br>007577009018<br>Виклочен         Обія WI<br>0075770004<br>Виклочен         Обія WI<br>007577009015<br>Виклочен         Обія WI<br>007577009015         Обія WI<br>007577009015         Обія WI<br>007577009015         Обія WI<br>007577009015         Обія WI<br>007577009015         Обія WI<br>007577009015         Обія WI<br>007577009015         Обія WI<br>007577009015         Обія WI<br>007577009015         Обія WI<br>007577009015         Обія WI<br>007577009015         Обія WI<br>007577009015        Обія WI<br>007577009015         Обія WI<br>007577009015 | Информационный<br>запрос<br>История СМС<br>С История звонков |
| GDC_test GDC_test GDC_test GRP1 GRP1 GRP2 GRP2 GRP ALL Gdc_test2                                                        |                                                                                                    |                                                              |
| <ul> <li>VMR_Kaluga</li> <li>testUFA</li> <li>ToropinTest</li> <li>testgdc2</li> <li>grptst</li> <li>montest</li> </ul> | UID Конструкций вание окруж Смс Смс Смс Смс Смс Смс Смс Смс Смс Смс                                                                                                    |                                                              |
| (p0770604)                                                                                                    | APMQ_DCS_BMC   Cepterp 172.30.1.49600   Circtena DCB yotinuino pasónoxyposavia                                                                                                    | ₽                                                            |

Рисунок 46 – Вызов абонента.

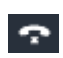

•••

"Сброс вызова" - завершить звонок.

"Записать разговор" - записать текущий разговор.

## 3.16 Отправка СМС-сообщения абоненту

Чтобы отправить абоненту СМС-сообщение, необходимо выбрать иконку нужного абонента и в панели действий нажать кнопку "СМС" (Рис. 47). На экране появится окно отправки СМСсообщения (Рис. 48).

|   | UID                  | 664809a1       | Роль      | Терминал | с Вызов                                   | ● СМС    |
|---|----------------------|----------------|-----------|----------|-------------------------------------------|----------|
| - | Имя пользователя     | Maxim Arzhanov | Приоритет | 7        | Le la la la la la la la la la la la la la |          |
|   | Телефон Пользователя | 007577020298   |           |          | Прослушивание окруж.                      | 👗 Аватар |

Рисунок 47 – Кнопка отправки СМС-сообщения абоненту.

| Получатель (и):                     |                                                          |           |           |
|-------------------------------------|----------------------------------------------------------|-----------|-----------|
| a 007577020298 ×                    |                                                          |           | <b>i</b>  |
| Содержание:                         |                                                          |           |           |
|                                     |                                                          |           | ۲         |
|                                     |                                                          |           |           |
| Требуется подтверждение о получении | Требуется подтверждение о прочтении Остается: 2800 байты |           |           |
|                                     | Закрыть                                                  | Сохранить | Отправить |

Рисунок 48 – Окно редактирования СМС-сообщения.

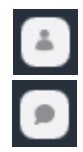

"Выбор получателя"

"Выбор шаблона"

"Получатель (и)"

"Содержание"

"Требуется подтверждение о получении" "Требуется подтверждение о прочтении"

Сохранить

"Сохранить сообщение"

открывает окно для выбора получателя.

открывает окно для выбора шаблонного сообщения.

получатель сообщения.

текст сообщения.

получить отчёт о доставке сообщения.

получить отчёт о прочтении сообщения.

сохраняет сообщение в черновики.

### 3.17 Прослушивание окружающей обстановки

Для того, чтобы прослушать окружающую обстановку абонента, необходимо во вкладке «Центр управления» главного меню программы выбрать иконку нужного абонента и в панели действий нажать кнопку "Прослушивание окруж." При этом отобразится окно статуса звонка (Рис. 49).

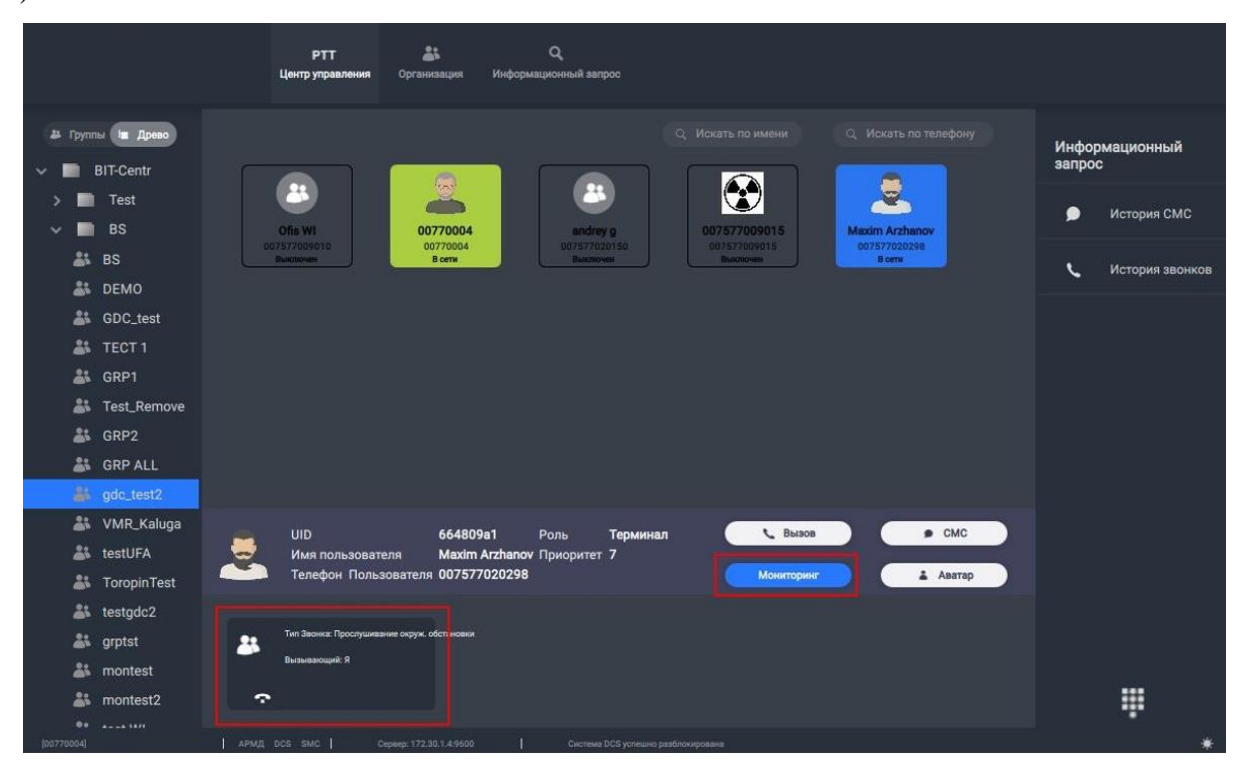

Рисунок 49 – Прослушивание окружающей обстановки.

Ŷ

"Сброс вызова"

завершить прослушивание.

#### 3.18 Изменение изображения абонента

Для изменения изображения абонента, необходимо выбрать иконку нужного абонента и в панели действий нажать кнопку "Аватар" (Рис. 50). Отобразится окно "Установить аватар". Можно выбрать изображение из списка или загрузить с компьютера, нажав кнопку "Файл". Чтобы сохранить изменения, нажать кнопку "Принять" (Рис. 51).

| 2  | UID<br>Имя пользователя<br>Телефон Пользователя | 664809a1<br>Maxim Arzhanov<br>007577020298 | Роль<br>Приоритет | Терминал<br>7 | <ul> <li>Вызов</li> <li>Прослушивание окруж.</li> </ul> | <ul> <li>СМС</li> <li>Аватар</li> </ul> |
|----|-------------------------------------------------|--------------------------------------------|-------------------|---------------|---------------------------------------------------------|-----------------------------------------|
| 14 | 12                                              | 9                                          |                   |               |                                                         |                                         |

Рисунок 51 – Панель действия для абонента

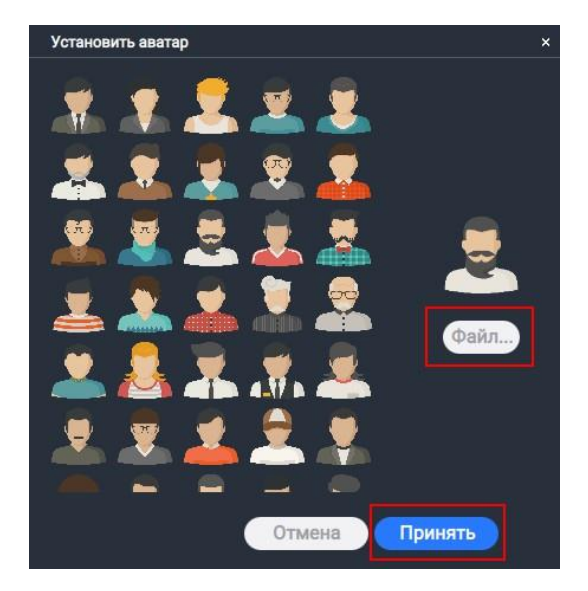

Рисунок 51 – Окно выбора аватара

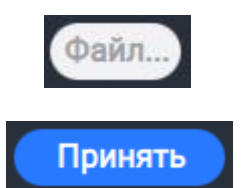

"Файл..."

Загрузить изображение с компьютера.

"Принять"

Сохранить изменения.

#### 3.19 Широковещательный вызов

Для совершения широковещательного вызова, находясь во вкладке «Центр управления» главного меню программы, необходимо:

1. Зажать клавишу SHIFT и мышкой выбирать группы (группы подсвечиваются синим), в которые хотим совершить вызов, и нажимаем кнопку Широковещательный вызов (Рис. 52)

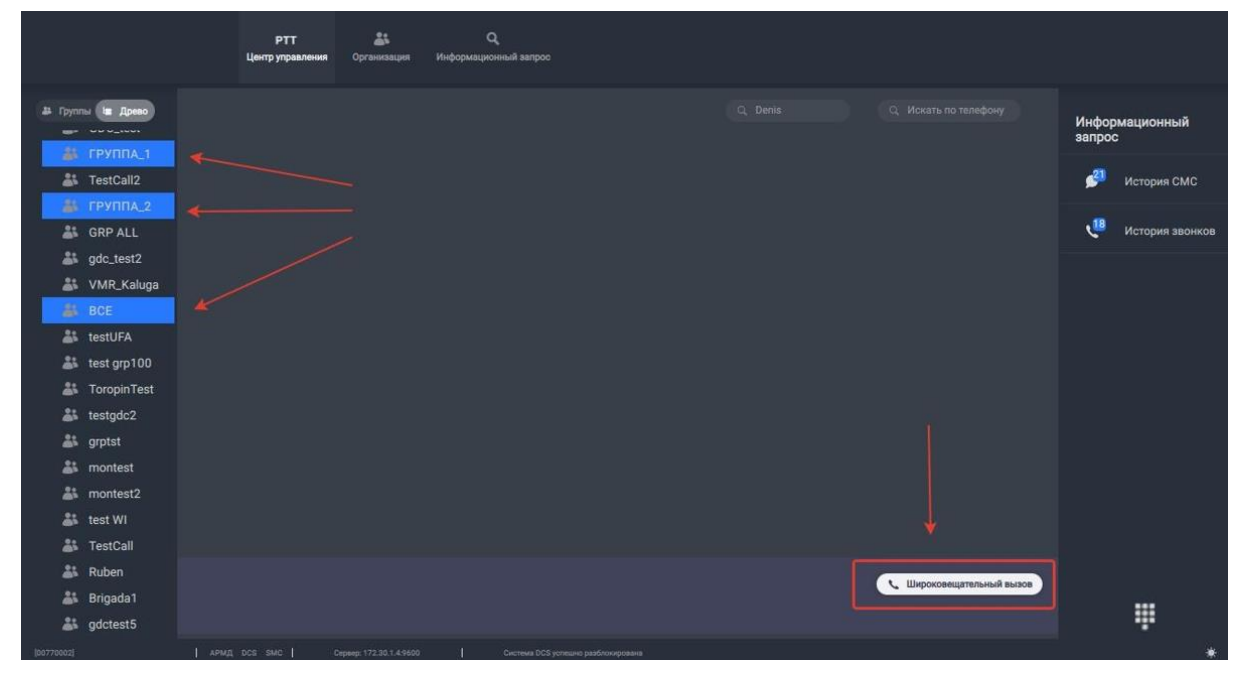

Рисунок 52 – Раздел «РТТ Центр управления»

2. При этом отображается окно статуса звонка. Для завершения разговора нажать кнопку "Завершить звонок" (Рис. 53);

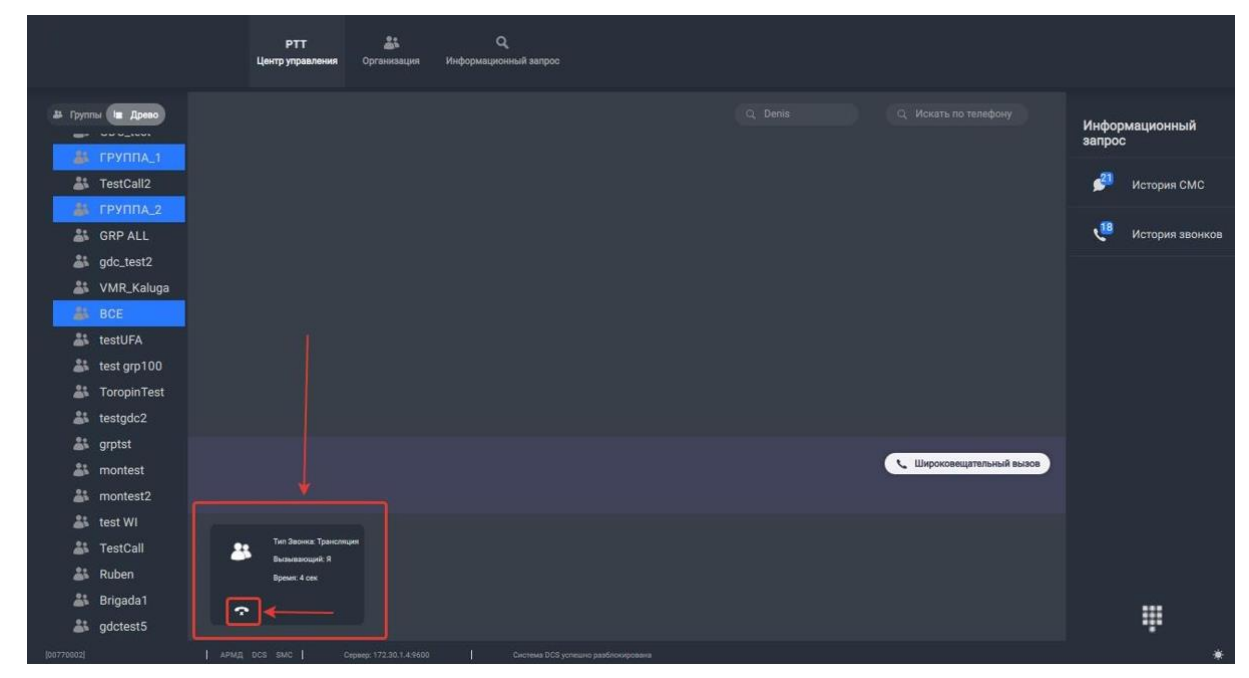

Рисунок 53 – Статус звонка.

#### 3.20 Блокировка абонента

Для совершения блокировки абонента, необходимо:

1. Выделить нужного абонента, и нажать кнопку заблокировать (у абонента пропадет доступ до сервисов, звонки, передача данных и т.д.) (Рис. 54)

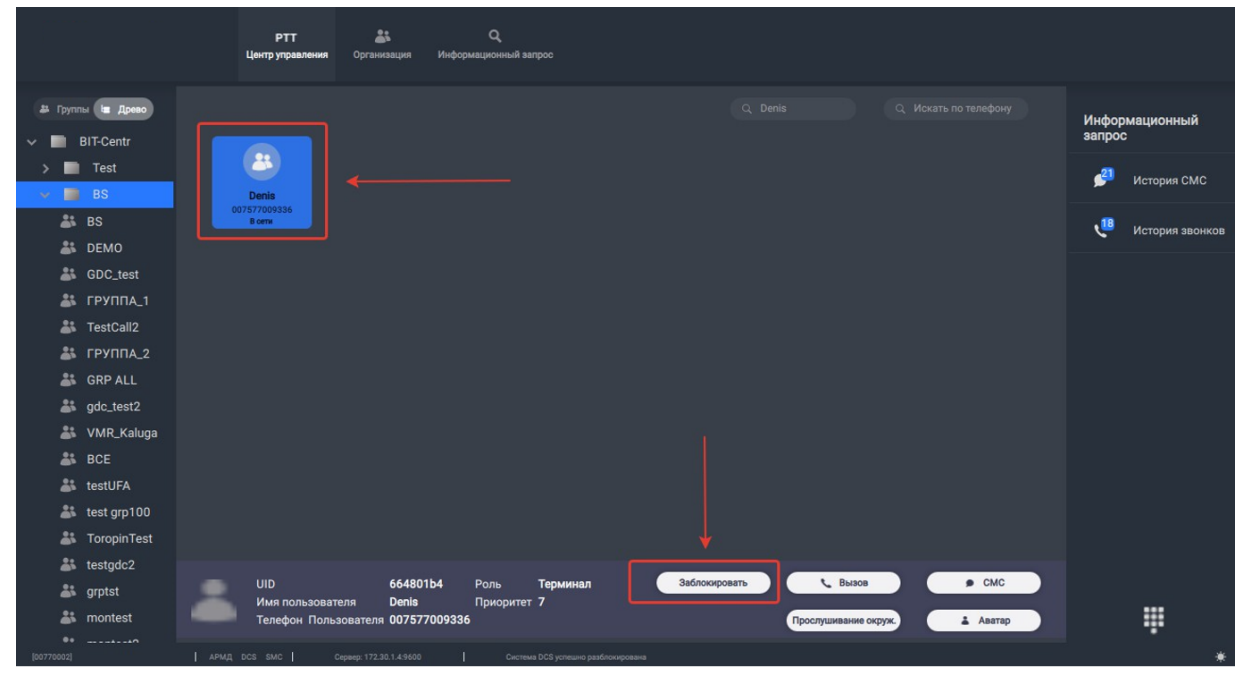

Рисунок 54 – Меню действий для абонента.

2. У абонента появится статус заблокирован. Для разблокировки абонента, нажмите кнопку разблокировать (Рис. 55).

|                                                      | центруправления Организация Информационный запрос                |                          |
|------------------------------------------------------|------------------------------------------------------------------|--------------------------|
| # Группы 🖿 Древо                                     |                                                                  | Информационный<br>запрос |
| > 📄 Test                                             |                                                                  | 🟓 История СМС            |
| 👗 BS                                                 |                                                                  | 📲 История звонков        |
| 👪 GDC_test                                           |                                                                  |                          |
| TestCall2                                            |                                                                  |                          |
| GRP ALL                                              |                                                                  |                          |
| Soc_test2                                            |                                                                  |                          |
| testUFA                                              |                                                                  |                          |
| <ul> <li>test grp100</li> <li>ToropinTest</li> </ul> |                                                                  |                          |
| 👫 testgdc2<br>👫 grptst                               | UID 664801b4 Роль Терминал<br>Има пользователя Denis Помонитет 7 |                          |
| montest                                              | Телефон Пользователя 007577009336 Прослушивание окруж. 💶 Аватер  |                          |

Рисунок 55 – Статус заблокированного абонента.

## 3.21 Работа в АРМД под ролью Администратора организации

Основная задача Администратора, добавление абонентов (аккаунтов, телефонных номеров) в АРМД, чтобы затем ими мог управлять Диспетчер (Рис. 56)

|                   | <ul> <li>Срганизация</li> <li>Информационный запрос</li> </ul> | <b>ф</b><br>истемные настройки                           | 🔒<br>Заблокировать экран                |
|-------------------|----------------------------------------------------------------|----------------------------------------------------------|-----------------------------------------|
| v priority_test 2 | Нов. блок Ред. блок Удал. блок                                 | Нов. пользователь Ред. пользователя Удал. пользователя 4 | Q. Имя пользователя Q. Телефонный номер |
|                   | Имя   Тел                                                      | Роль   Приоритет  ^  РТТ приоритет                       | Блок   Должность   Отдел                |
|                   | 007577000026 007577000026                                      | Диспетчер организации 2                                  | test                                    |
|                   | 007577021364 007577021364                                      | Внутренний пользователь 7                                | test                                    |
|                   |                                                                |                                                          |                                         |
|                   | <b>5</b>                                                       |                                                          |                                         |
|                   |                                                                |                                                          |                                         |
|                   |                                                                |                                                          |                                         |
|                   |                                                                |                                                          |                                         |
|                   |                                                                |                                                          |                                         |
|                   |                                                                |                                                          |                                         |
|                   |                                                                |                                                          |                                         |
|                   |                                                                |                                                          |                                         |
|                   |                                                                |                                                          |                                         |

## Рисунок 56 – Основное меню программы

- 1. Основное меню
- 2. Название Организации

3. Блок, к блоку привязываются пользователи и группы. Блоков может быть несколько.

4. Нов. блок – меню для создания нового блока; Ред. блока – редактирование блока; Удал. блок – удаление блока; Нов. пользователь – добавление нового пользователя; Ред. пользователя – редактирование пользователя; Удал. пользователя – удаление пользователя.

5. Список пользователей

3.22 Добавление нового пользователя в АРМД

Заполняем следующие поля (Рис. 57):

| 🔳 Нов. пользовател | 16                |                      | ×                             |
|--------------------|-------------------|----------------------|-------------------------------|
| Телефон*           | 007577021364      | Имя*                 | 007577021364                  |
| Роль*              | Терминал          | Блок*                | test –                        |
| Должность          |                   | Отдел                |                               |
| Рабочие тел.       |                   | Специальный тел.     |                               |
| Домашний тел.      |                   | Другой тел.          |                               |
| Приоритет*         | 7                 | Привелегии*          | Входящие и исходящие в⊦ ⊸<br> |
| Короткий тел.      |                   | Авторизационный тел. |                               |
| Запись*            | Контракт подписан |                      |                               |
|                    |                   | За                   | крыть Сохранить               |

#### Рисунок 57 – Добавление нового пользователя в АРМД

Телефон – указываем номер телефона нашего пользователя

Имя – указываем имя или номер телефона

Блок – выбираем блок из списка, к которому привязываем пользователя

Роль – определяется автоматически, если номер телефона добавлен в организацию, то роль – «Терминал», если номер телефона не добавлен в организацию, то роль – «Внешний пользователь». Если необходимо добавить диспетчера организации, то роль выбираем вручную – «Диспетчер организации» (Рис. 58).

| Телефон*      |                         | Имя*                 | 007577000026                  |
|---------------|-------------------------|----------------------|-------------------------------|
| Роль*         | Диспетчер организации 🔻 | Блок*                | test -                        |
| Должность     |                         | Отдел                |                               |
| Рабочие тел.  |                         | Специальный тел.     |                               |
| Домашний тел. |                         | Другой тел.          |                               |
| Приоритет*    | 2 •                     | Привелегии*          | Входящие и исходящие в⊦ ⊸<br> |
| Короткий тел. |                         | Авторизационный тел. |                               |
| Пароль*       |                         | Подтвердите пароль*  | •••••                         |
|               |                         | 3                    | акрыть Сохранить              |

## Рисунок 58 – Добавление диспетчера в АРМД

Для добавления диспетчера организации необходимо выбрать роль «Диспетчер организации», и добавить пароль. Имя и пароль используется для работы в АРМД под диспетчером.

### 3.23 Подключение (запуск) к АРМД

Заполняем следующие поля (Рис. 59):

|                                    | Автоматизированное рабочее место диспетчер |                |  |  |
|------------------------------------|--------------------------------------------|----------------|--|--|
|                                    | Имя пользователя                           | Введите логин  |  |  |
|                                    | Пароль                                     | Введите пароль |  |  |
| НИРИТ-СИНВЭЙ<br>телеком технолоджи |                                            | Выход Войти    |  |  |
|                                    |                                            |                |  |  |

## Рисунок 59 – Подключение к АРМД

Имя пользователя и пароль, для работы под Диспетчером, вводим данные аккаунта диспетчера, для работы под Администратором вводим данные аккаунта администратора. При первом подключении, необходимо ввести IP адрес сервера. Необходимо нажать на значок шестеренки, заполнить следующие поля (Рис. 60):

|                                    | Автоматизированное рабо | очее место диспетчер 🔹 🔅 |  |  |
|------------------------------------|-------------------------|--------------------------|--|--|
|                                    | IP сервера              | 172.30.1.4               |  |  |
|                                    | Порт сервера            | 9600                     |  |  |
|                                    | Локальный IP            | 127.0.0.1                |  |  |
|                                    | IP сервера DCS          | IP-адрес сервера DCS     |  |  |
| НИРИТ-СИНВЭЙ<br>телеком технолоджи | Порт сервера DCS        | Порт сервера DCS или     |  |  |
|                                    | Режим привязки DCS      | ⊙ Связ. ОНе связ.        |  |  |
|                                    |                         | Отмена Принять           |  |  |
|                                    |                         |                          |  |  |

## Рисунок 60 – Подключение к АРМД

Указываем IP адрес нужного сервера, порт сервера остается неизменным 9600, нажимаем принять, и окно вернется к предыдущему виду, ввод логина и пароля.

| Лист регистрации изменений |                 |                 |       |                     |                                 |                |                              |       |      |  |  |
|----------------------------|-----------------|-----------------|-------|---------------------|---------------------------------|----------------|------------------------------|-------|------|--|--|
| Номера листов (страниц)    |                 |                 |       | Всего               | Nº                              | Входящий №     |                              |       |      |  |  |
| Изм.                       | изменен-<br>ных | заменен-<br>ных | новых | аннули-<br>рованных | листов<br>(страниц)<br>в докум. | докумен-<br>та | сопроводит.<br>докум. и дата | Подп. | Дата |  |  |
|                            |                 |                 |       |                     |                                 |                |                              |       |      |  |  |
|                            |                 |                 |       |                     |                                 |                |                              |       |      |  |  |
|                            |                 |                 |       |                     |                                 |                |                              |       |      |  |  |
|                            |                 |                 |       |                     |                                 |                |                              |       |      |  |  |
|                            |                 |                 |       |                     |                                 |                |                              |       |      |  |  |
|                            |                 |                 |       |                     |                                 |                |                              |       |      |  |  |
|                            |                 |                 |       |                     |                                 |                |                              |       |      |  |  |
|                            |                 |                 |       |                     |                                 |                |                              |       |      |  |  |
|                            |                 |                 |       |                     |                                 |                |                              |       |      |  |  |
|                            |                 |                 |       |                     |                                 |                |                              |       |      |  |  |
|                            |                 |                 |       |                     |                                 |                |                              |       |      |  |  |
|                            |                 |                 |       |                     |                                 |                |                              |       |      |  |  |
|                            |                 |                 |       |                     |                                 |                |                              |       |      |  |  |
|                            |                 |                 |       |                     |                                 |                |                              |       |      |  |  |
|                            |                 |                 |       |                     |                                 |                |                              |       |      |  |  |
|                            |                 |                 |       |                     |                                 |                |                              |       |      |  |  |
|                            |                 |                 |       |                     |                                 |                |                              |       |      |  |  |
|                            |                 |                 |       |                     |                                 |                |                              |       |      |  |  |
|                            |                 |                 |       |                     |                                 |                |                              |       |      |  |  |
|                            |                 |                 |       |                     |                                 |                |                              |       |      |  |  |
|                            |                 |                 |       |                     |                                 |                |                              |       |      |  |  |
|                            |                 |                 |       |                     |                                 |                |                              |       |      |  |  |
|                            |                 |                 |       |                     |                                 |                |                              |       |      |  |  |
|                            |                 |                 |       |                     |                                 |                |                              |       |      |  |  |
|                            |                 |                 |       |                     |                                 |                |                              |       |      |  |  |
|                            |                 |                 |       |                     |                                 |                |                              |       |      |  |  |
|                            |                 |                 |       |                     |                                 |                |                              |       |      |  |  |
|                            |                 |                 |       |                     |                                 |                |                              |       |      |  |  |